## Models with one display

*Bluetooth*<sup>®</sup> HandsFreeLink<sup>®</sup> (HFL) allows you to place and receive phone calls using your vehicle's audio system, without handling your cell phone.

# **Using HFL**

# HFL Buttons

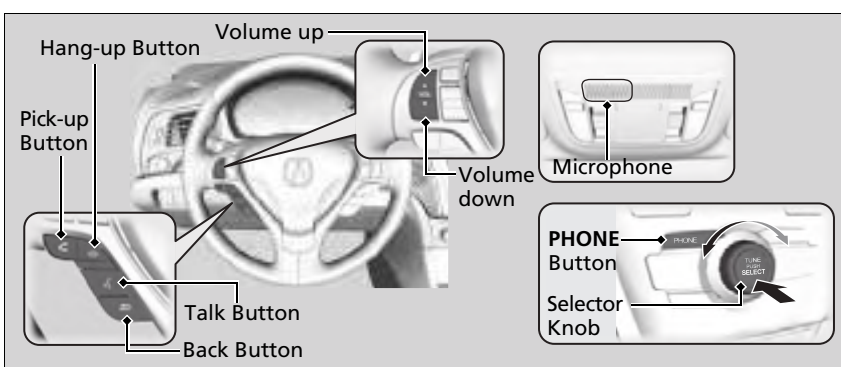

(Pick-up) button: Press to go directly to the Phone screen or to answer an incoming call.

(Hang-up) button: Press to end a call.

📧 (Talk) button: Press to call a number with a stored voice tag.

**(Back) button:** Press to cancel a command.

**PHONE button:** Press to go directly to the **Phone** screen.

Selector knob: Rotate 🗇 to select an item on the screen, then press 🕹.

## Bluetooth® HandsFreeLink®

Place your phone where you can get good reception. To use HFL, you need a *Bluetooth*-compatible cell phone. For a list of compatible phones, pairing procedures, and special feature capabilities:

- U.S.: Visit www.handsfreelink.com/Acura, or call 1-888-528-7876.
- Canada: For more information on smartphone compatibility, call 1-855-490-7351.

## Voice control tips

- Aim the vents away from the ceiling and close the windows, as noise coming from them may interfere with the microphone.
- Press the <u>K</u> button when you want to call a number using a stored voice tag. Speak clearly and naturally after a beep.
- If the microphone picks up voices other than yours, the command may be misinterpreted.

State or local laws may prohibit the operation of handheld electronic devices while operating a vehicle.

# HFL Status Display

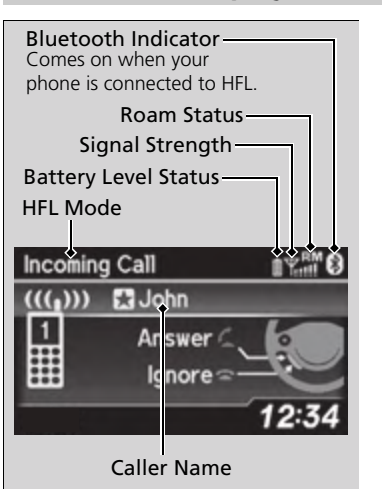

The audio/information screen notifies you when there is an incoming call.

### ≥Using HFL

*Bluetooth*<sup>®</sup> Wireless Technology The *Bluetooth*<sup>®</sup> word mark and logos are registered trademarks owned by Bluetooth SIG, Inc., and any use of such marks by Honda Motor Co., Ltd., is under license. Other trademarks and trade names are those of their respective owners.

### **HFL** Limitations

An incoming call on HFL will interrupt the audio system when it is playing. It will resume when the call is ended.

### ➢HFL Status Display

The information that appears on the audio/ information screen varies between phone models.

# **Limitations for Manual Operation**

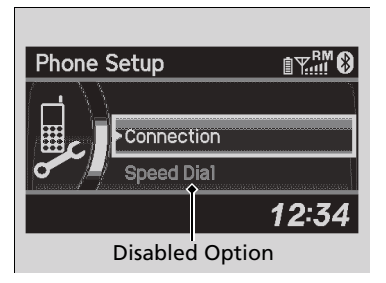

Certain manual functions are disabled or inoperable while the vehicle is in motion. You cannot select a grayed-out option until the vehicle is stopped.

# **HFL Menus**

The power mode must be in ACCESSORY or ON to use HFL.

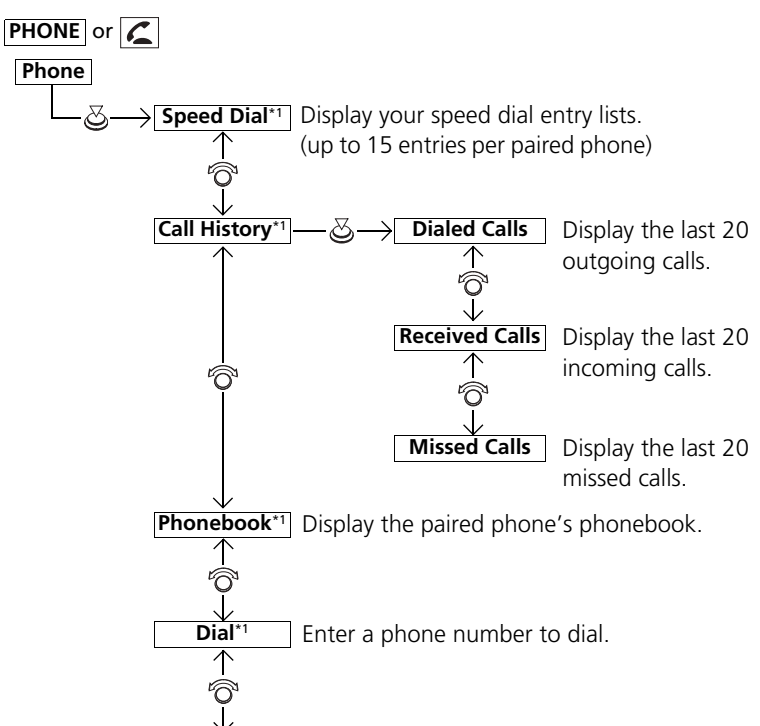

## ≫HFL Menus

To use HFL, you must first pair your *Bluetooth*compatible cell phone to the system while the vehicle is parked.

Some functions are limited while driving. A message appears on the screen when the vehicle is moving and the operation is canceled.

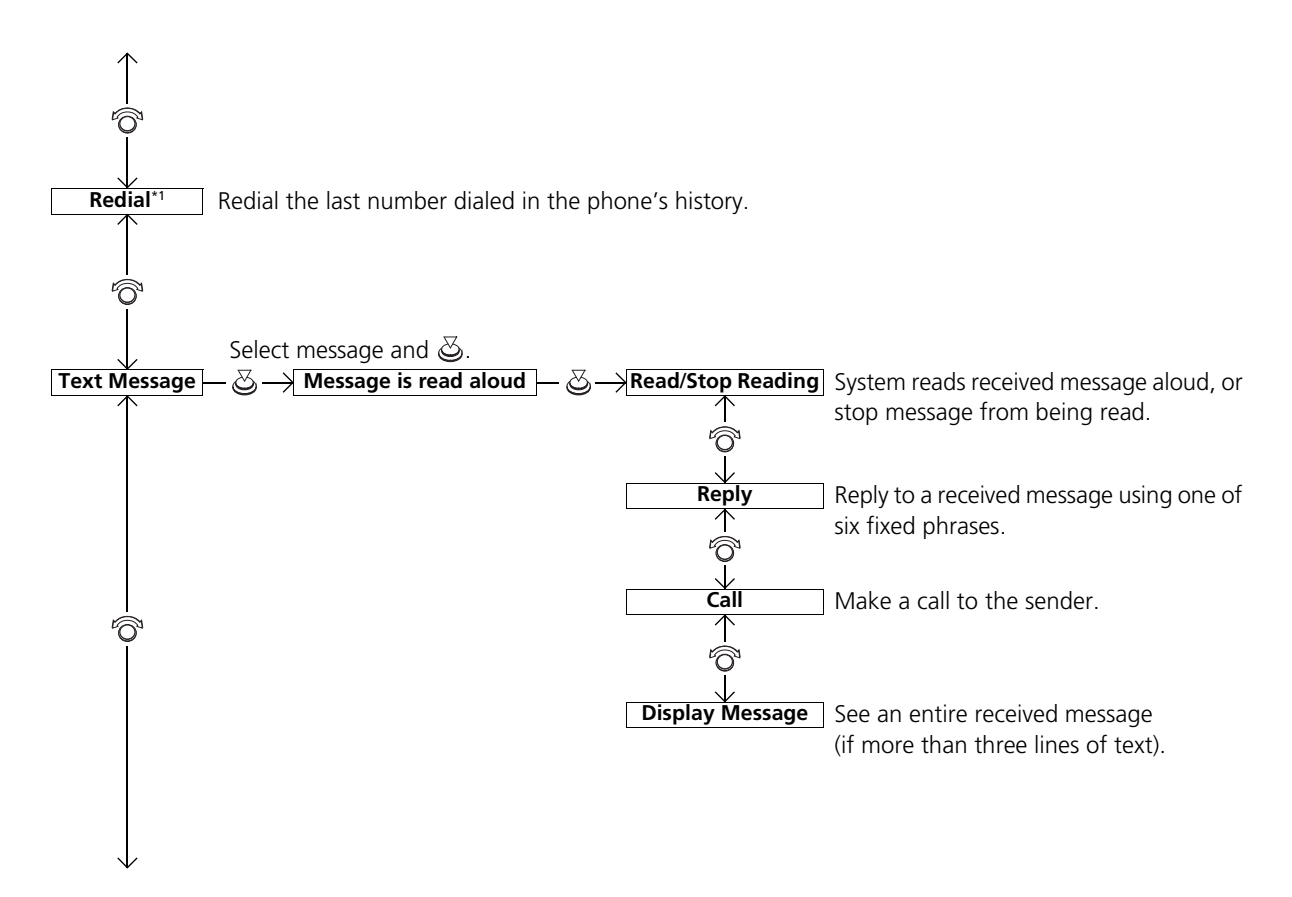

\*1: Appears only when a phone is connected to HFL.

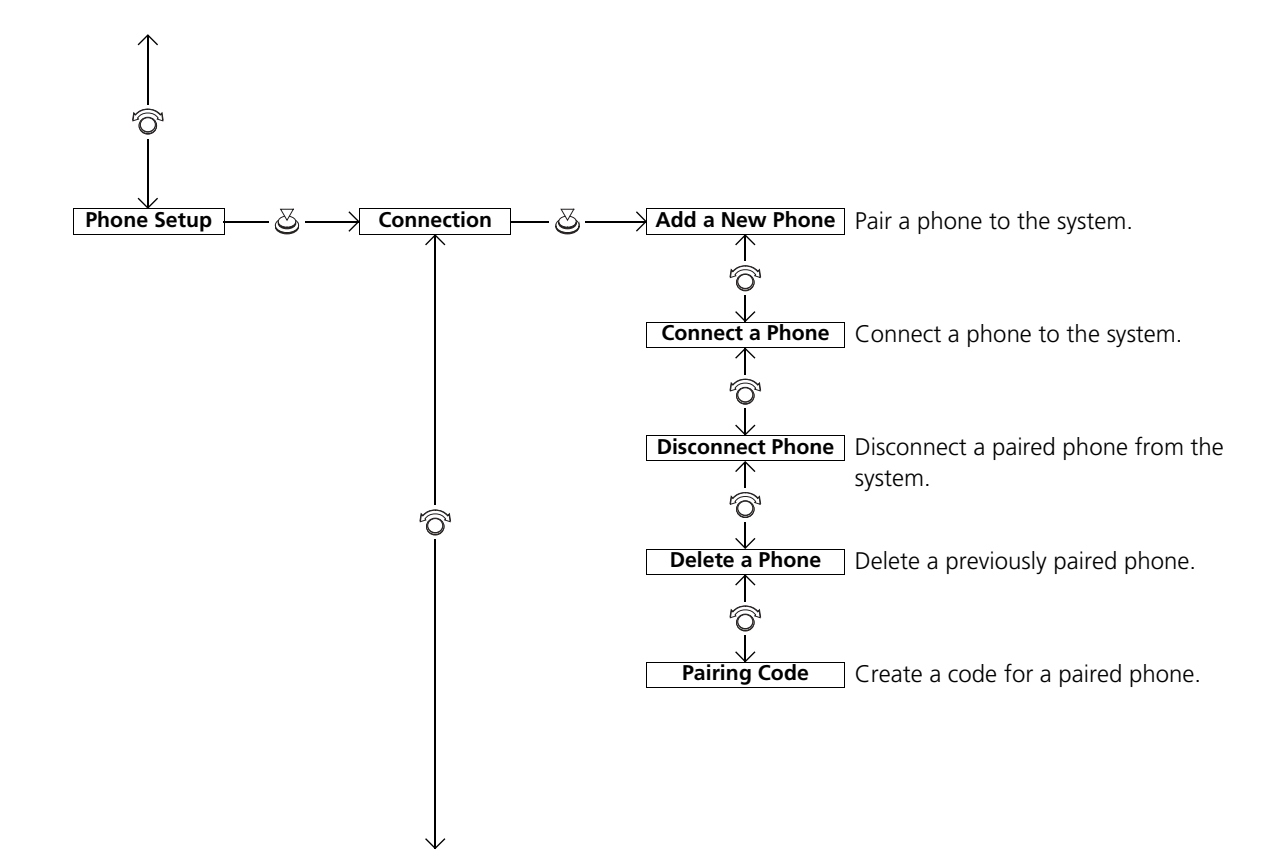

\*1: Appears only when a phone is connected to HFL.

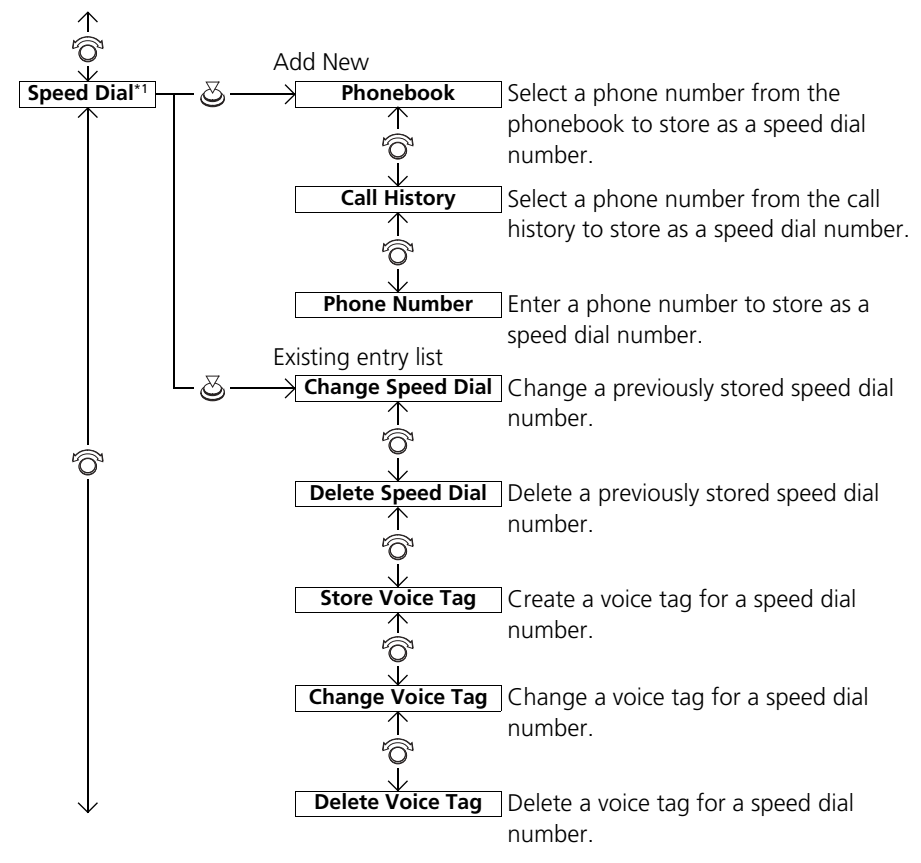

\*1: Appears only when a phone is connected to HFL.

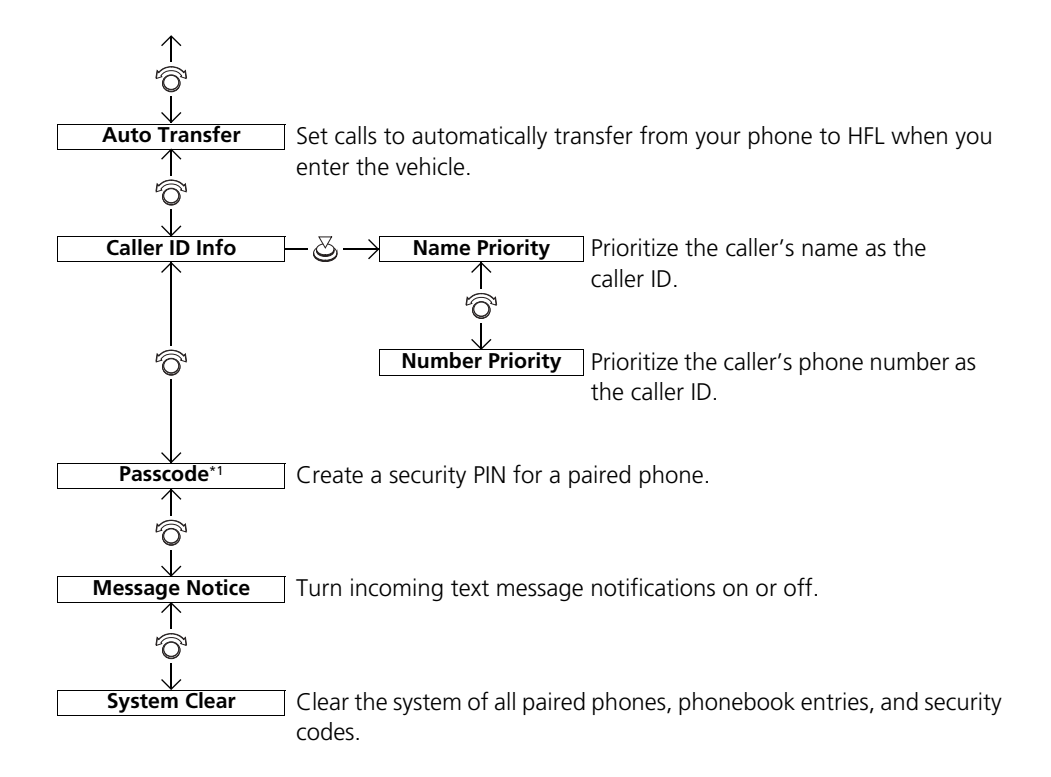

# Phone Setup

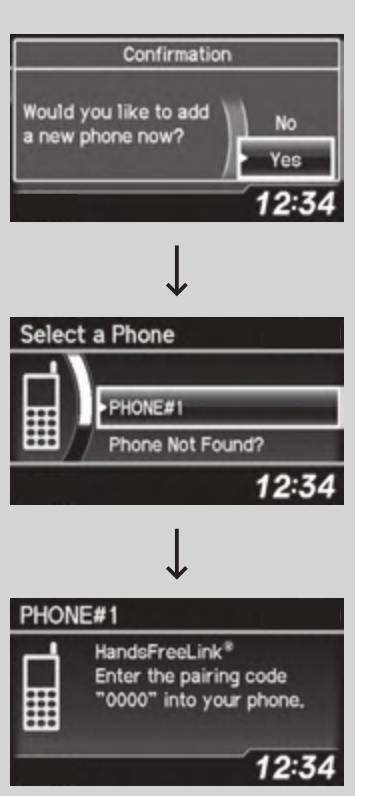

# To pair a cell phone (when there is no phone paired to the system)

- **1.** Press the **PHONE** button or the **C** button.
- **2.** Rotate  $\bigcirc$  to select **Yes**, then press  $\oslash$ .
- **3.** Make sure your phone is in search or
- discoverable mode, then press 🖉.
  - HFL automatically searches for a Bluetooth device.
- **4.** When your phone appears on the list, select it by pressing ⊘.
  - If your phone doesn't appear, select Phone Not Found? and search for Bluetooth devices using your phone. From your phone, select HandsFreeLink.
- **5.** HFL gives you a four-digit pairing code to input on your phone.
- When your phone prompts you, input the four-digit pairing code.
- **6.** A notification appears on the screen if pairing is successful.

### ➢Phone Setup

Your *Bluetooth*-compatible phone must be paired to HFL before you can make and receive hands-free calls.

### Phone Pairing Tips:

- You cannot pair your phone while the vehicle is moving.
- Up to six phones can be paired.
- Your phone's battery may drain faster when it is paired to HFL.
- If your phone is not ready for pairing or not found by the system within three minutes, the system will time out and returns to idle.

Once you have paired a phone, you can see it displayed on the screen with one or two icons on the right side.

These icons indicate the following:

 $\blacksquare$ : The phone can be used with HFL.

): The phone is compatible with *Bluetooth*<sup>®</sup> Audio.

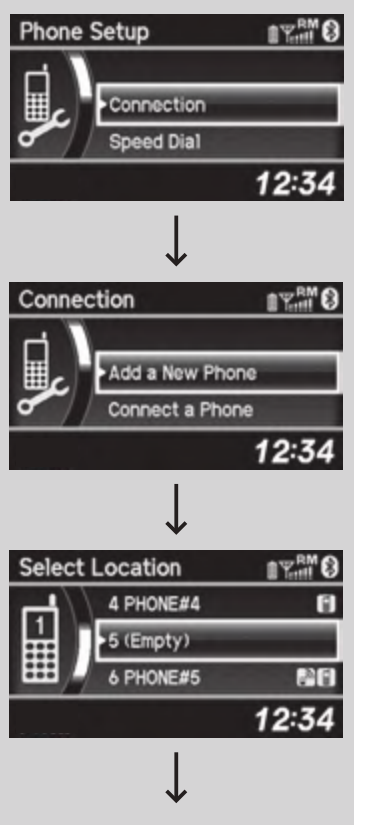

- To pair a cell phone (when a phone has already been paired to the system)
- **1.** Press the **PHONE** button or the **C** button.
- If a prompt appears asking to connect to a phone, select No and proceed with step 2.
- 2. Rotate 🛜 to select Phone Setup, then press 🖉.
- 3. Rotate <sup>™</sup> to select Connection, then press <sup>™</sup>.
- 4. Rotate "⑦" to select Add a New Phone, then press ⊘.
  - The screen changes to **Select Location**.

5. Rotate 🛜 to select **Empty**, then press 🖉.

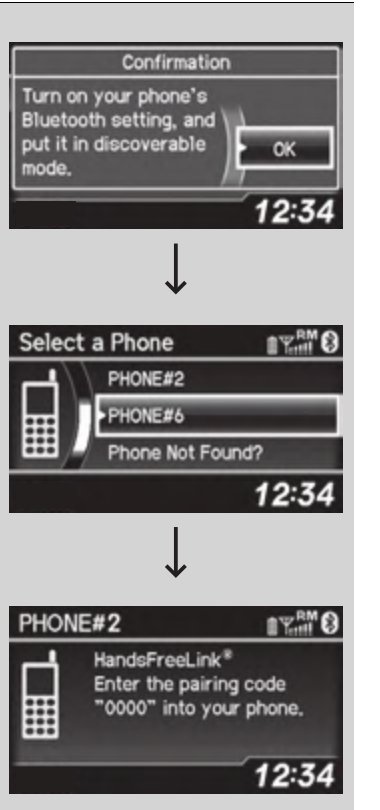

- 6. Make sure your phone is in search or discoverable mode, then press .
  ▶ HFL automatically searches for a
  - Bluetooth device.

- - If your phone doesn't appear, select Phone Not Found? and search for Bluetooth devices using your phone. From your phone, select HandsFreeLink.
- 8. HFL gives you a four-digit pairing code to input on your phone.When your phone prompts you, input the four-digit pairing code.
- **9.** A notification appears on the screen if pairing is successful.

| Phone Setup  | <ul> <li>■ To change the pairing code setting</li> <li>1. Press the PHONE button or the ∠ button.</li> <li>2. Rotate ô to select Phone Setup, then press .</li> </ul>                                | <ul> <li>To change the pairing code setting</li> <li>The default pairing code is 0000 until you change the setting.</li> <li>To create your own, select Fixed, and delete the current code, then enter a new one.</li> <li>For a randomly generated pairing code each time you pair a phone, select Random.</li> </ul> |
|--------------|----------------------------------------------------------------------------------------------------|----------------------------------------------------------------------------------------------------|
| $\downarrow$ |                                                                                                    |                                                                                                    |
| Connection   | <ol> <li>Rotate <sup>r</sup><sup>O</sup><sup>1</sup> to select <b>Connection</b>, then press<br/>S.</li> <li>Rotate <sup>r</sup><sup>O</sup> to select <b>Pairing Code</b>, then press S.</li> </ol> |                                                                                                    |
| Pairing Code | 5. Rotate ੴ to select Fixed or Random, then press ♂.                                                                                                    |                                                                                                    |

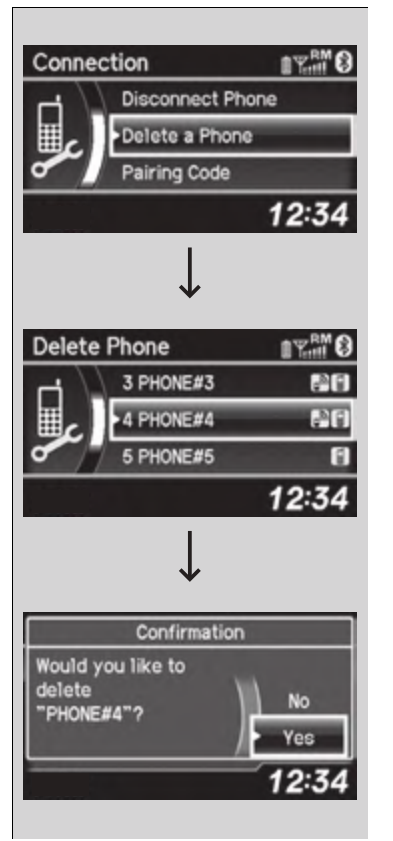

## To delete a paired phone

- **1.** Press the **PHONE** button or the **C** button.
- 2. Rotate '<sup>™</sup> to select Phone Setup, then press <sup>™</sup>.
  - Repeat the procedure to select Connection, then Delete a Phone.

3. Rotate ☞ to select a phone you want to delete, then press .

- A confirmation message appears on the screen. Rotate <sup>™</sup> to select Yes, then press <sup>™</sup>.
  - A notification appears on the screen if it is successful.

# To Set Up a Text Message Notice Option

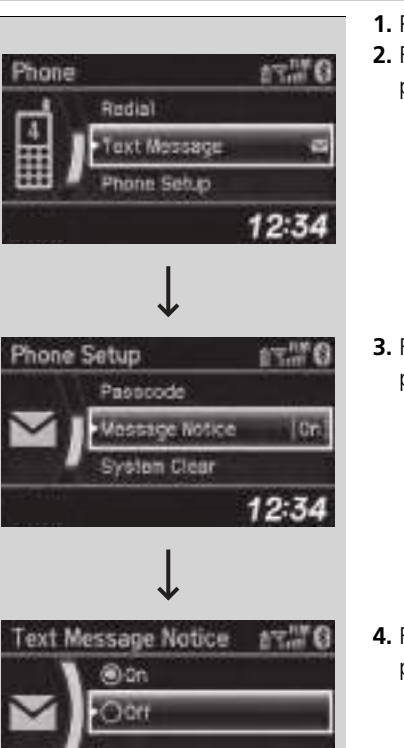

12:34

- **1.** Press the **PHONE** button or the 🗲 button.
- 2. Rotate <sup>r</sup><sup>⊙</sup><sup>1</sup> to select Phone Setup, then press <u>⊗</u>.

3. Rotate 🗇 to select Message Notice, then press 🖉.

**4.** Rotate '⑦<sup>4</sup> to select a mode you want, then press ⊘.

### To Set Up a Text Message Notice Option

**On**: A pop-up notification comes on every time you receive a new text message.

**Off**: The message you receive is stored in the system without notification.

# To Create a Security PIN

You can protect each of the six cell phones with a security PIN.

- Select a Phone IT THE 3 PHONE#3 4 PHONE#4 5 PHONE#5 12:34 Confirmation Would you like to set PIN for No "PHONE#4"? Yes 12:34 IT THE Enter PIN 0004 128455789052 12:34
- **1.** Press the **PHONE** button or the **C** button.
  - 2. Rotate 🛜 to select Phone Setup, then press 🖉.
    - Repeat the procedure to select

## Passcode.

- **3.** Select a phone you want to add a security PIN to.
  - ► Rotate <sup>®</sup> to select a phone you want to add a security PIN to, then press .
- **4.** You will receive a confirmation message on the screen.
  - $\blacktriangleright$  Rotate  $\bigcirc$  to select **Yes**, then press  $\bigotimes$ .

- **5.** Enter a new four-digit number.
  - Rotate ô to select, then press . Press
     to delete. Press a to enter the security PIN.
- **6.** Re-enter the four-digit number.
- The screen returns to the screen in step 2.

## ➢To Create a Security PIN

In the phone is already security PIN protected, you need to enter the current security PIN before clearing the PIN or creating a new one.

# Automatic Transferring

If you get into the vehicle while you are on the phone, the call can be automatically transferred to HFL.

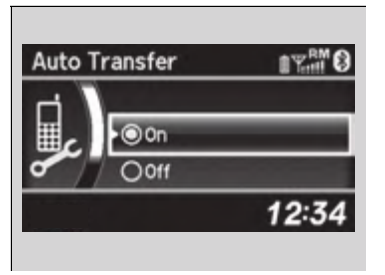

- 1. Press the **PHONE** button or the 🚄 button.
- 2. Rotate 🛜 to select Phone Setup, then press ö.
  - Repeat the procedure to select Auto Transfer.
- 3. Rotate 🛜 to select On, then press 🕹.
- **4.** A notification appears on the screen if the change is successful.

# Caller's ID Information

You can select a caller's information to be displayed when you have an incoming call.

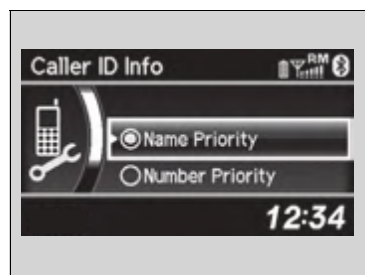

- **1.** Press the **PHONE** button or the **C** button.
- 2. Rotate <sup>r</sup><sup>™</sup> to select Phone Setup, then press <sup>™</sup>.
  - Repeat the procedure to select Caller ID Info.
- 3. Rotate '<sup>™</sup> to select a mode you want, then press <sup>™</sup>.
- **4.** A notification appears on the screen if the change is successful.

## Caller's ID Information

Name Priority mode: A caller's name is displayed if it is stored in the phonebook.

Number Priority mode: A caller's phone number is displayed.

# To Clear the System

Security codes, paired phones, all stored voice tags, all speed dial entries, and all imported phonebook data are erased.

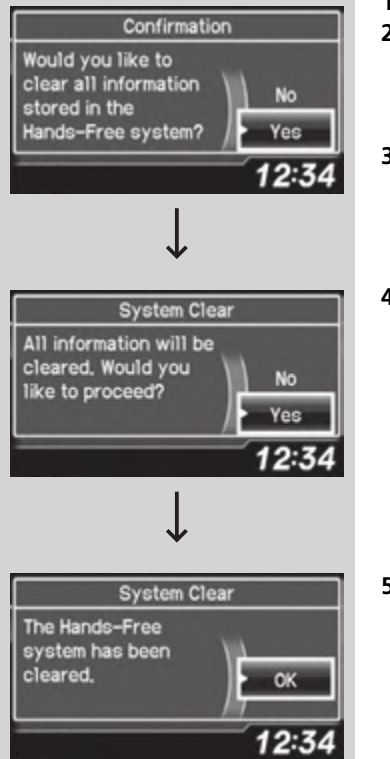

- **1.** Press the **PHONE** button or the **C** button.
- 2. Rotate 🛜 to select Phone Setup, then press ö.
  - Repeat the procedure to select System Clear.
- **3.** Rotate 🛜 to select **Yes**, then press 🕹.

 A notification message appears on the screen. Rotate <sup>™</sup> to select Yes, then press <sup>™</sup>.

5. A confirmation message appears on the screen. Press ঊ to finish.

# Automatic Import of Cellular Phonebook and Call History

When your phone is paired, the contents of its phonebook and call history are automatically imported to HFL.

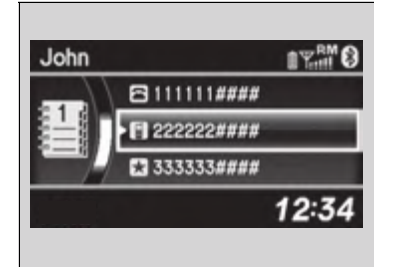

### Mutomatic Import of Cellular Phonebook and Call History

When you select a person from the list in the cellular phonebook, you can see up to three category icons. The icons indicate what types of numbers are stored for that name.

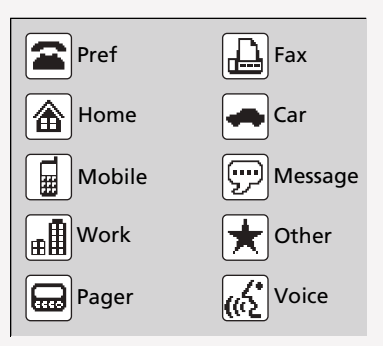

On some phones, it may not be possible to import the category icons to HFL.

The phonebook is updated after every connection. Call history is updated after every connection or call.

# Speed Dial

Up to 15 speed dial numbers can be stored per phone.

12:3

Speed Dial IT THE Home (Add New) (Add New) 12:34 Add New IT THE Phonebook Call History Phone Number 12:34 Confirmation Would you like to store a voice tag for No this entry? Yes

- To store a speed dial number:
- **1.** Press the **PHONE** button or the **C** button.
- **2.** Rotate  $\bigcirc$  to select **Phone Setup**, then
  - press ♂. ▶ Repeat the procedure to select **Speed**
  - Dial, then Add New.
- 3. Rotate <sup>™</sup> to select a place to choose a number from, then press <sup>™</sup>.

## By Phonebook:

- Select a number from the linked cell phone's imported phonebook.
- By Call History:
- Select a number from the call history.

## By Phone Number:

- ▶ Input the number manually.
- 4. When the speed dial is successfully stored, you are asked to create a voice tag for the number. Rotate ô to select Yes or No, then press ⊘.
- Using the *w* button, follow the prompts to say the name for the speed dial entry.

## Speed Dial

You can use the audio preset buttons during a call to store a speed dial number:

- 1. Press and hold the desired audio preset button during a call.
- 2. The contact information for the active call will be stored for the corresponding speed dial.

When a voice tag is stored, press the  $\fbox$  button to call the number using the voice tag.

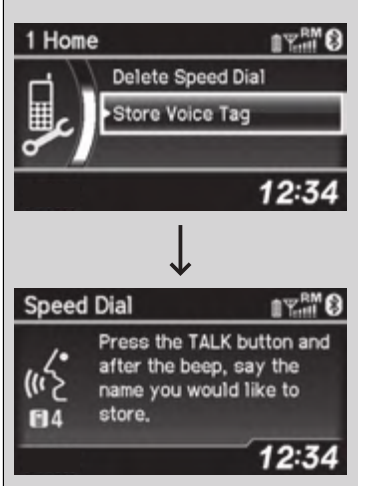

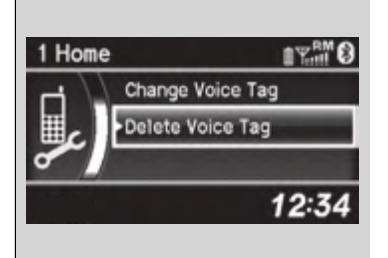

- To add a voice tag to a stored speed dial number
- **1.** Press the **PHONE** button or the **C** button.
- 2. Rotate '<sup>™</sup> to select Phone Setup, then press <sup>™</sup>.
  - Repeat the procedure to select Speed Dial.
- **3.** Select an existing speed dial entry.
- **4.** Rotate '⑦<sup>th</sup> to select **Store Voice Tag**, then press ⊘.
- 5. Using the <u>w</u> button, follow the prompts to complete the voice tag.

## To delete a voice tag

- **1.** Press the **PHONE** button or the **C** button.
- 2. Rotate ô to select Phone Setup, then press o.
- Repeat the procedure to select Speed Dial.
- 3. Select an existing speed dial entry.
- **4.** Rotate <sup>r</sup><sup></sup><sup>©</sup><sup>1</sup> to select **Delete Voice Tag**, then press <u></u><sup>©</sup>.
  - ► A confirmation message appears on the screen. Rotate not be select Yes, then press .

## Speed Dial

Avoid using duplicate voice tag.

Avoid using "home" as a voice tag.

It is easier for HFL to recognize a longer name. For example, use "John Smith" instead of "John."

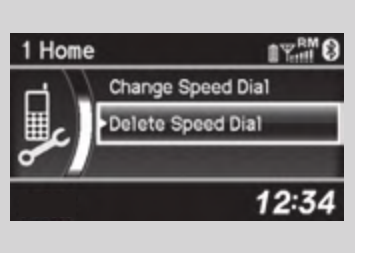

## To delete a speed dial number

- **1.** Press the **PHONE** button or the **C** button.
- 2. Rotate ô to select Phone Setup, then press .
- Repeat the procedure to select Speed Dial.
- **3.** Select an existing speed dial entry.
- **4.** Rotate <sup>r</sup><sup></sup><sup>™</sup> to select **Delete Speed Dial**, then press <u>⊗</u>.
  - ► A confirmation message appears on the screen. Rotate <sup>(</sup>) to select **Yes**, then press <sup>(</sup>).

# Making a Call

You can make calls by inputting any phone number, or by using the imported phonebook, call history, speed dial entries, or redial.

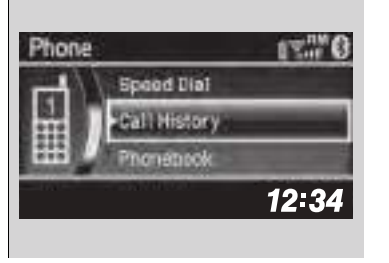

## Making a Call

Voice-tagged speed dial entries can be dialed by voice from any screen.

Press the 🔊 button and follow the prompts.

The maximum range between your phone and vehicles is 30 feet (10 meters).

Once a call is connected, you can hear the voice of the person you are calling through the audio speakers.

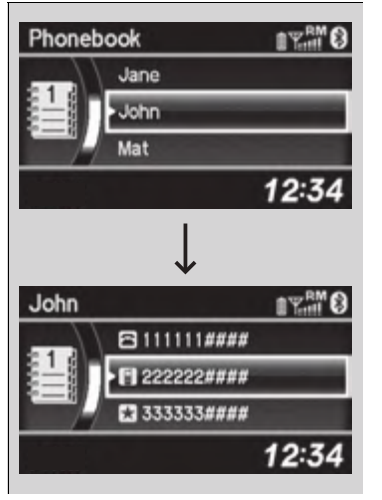

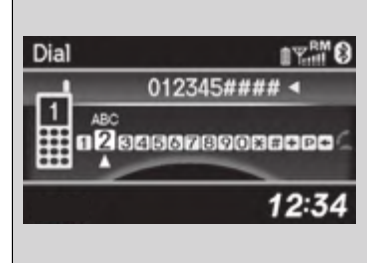

# To make a call using the imported phonebook

When your phone is paired, the contents of its phonebook are automatically imported to HFL.

- **1.** Press the **PHONE** button or the **C** button.
- 2. Rotate ô to select Phonebook, then press
- 3. The phonebook is stored alphabetically. Rotate <sup>(</sup>) to select the initial, then press <sup>(</sup>⊘).
- **4.** Rotate  $\bigcirc$  to select a name, then press  $\bigotimes$ .
- 5. Rotate 🖓 to select a number, then press 🖉.
  - Dialing starts automatically.

# To make a call using a phone number

- **1.** Press the **PHONE** button or the **C** button.
- 2. Rotate 🛜 to select Dial, then press 🖉.
- **3.** Rotate 🔞 to select a number, then press S.
- 4. Rotate <sup>™</sup> to select <sup>™</sup>, then press <sup>™</sup>.
  ▶ Dialing starts automatically.

### ▶ To make a call using the imported phonebook

This function is disabled while the vehicle is moving. However, you can call a stored speed dial number with a voice tag using voice commands.

Limitations for Manual Operation P. 346
 Speed Dial P. 362

### ➢To make a call using a phone number

This function is disabled while the vehicle is moving. However, you can call a stored speed dial number with a voice tag using voice commands.

Limitations for Manual Operation P. 346
 Speed Dial P. 362

| Redialing     ■¥### Ø       (((,)))     1       Hang Up ≈     12:34 | <ul> <li>■ To make a call using redial</li> <li>1. Press the PHONE button or the ∠ button.</li> <li>2. Rotate r to select Redial, then press .</li> <li>▶ Dialing starts automatically.</li> </ul> |                                                                           |
|---------------------------------------------------------------------|----------------------------------------------------------------------------------------------------|---------------------------------------------------------------------------|
|                                                                     | To make a call using the call history                                                                                                    | ≥To make a call using the call history                                    |
| Call History                                                        | Call history is stored by <b>Dialed Calls</b> ,                                                                                                    | The call history displays the last 20 dialed, received, or                |
| Dialed Calls                                                        | Received Calls, and Missed Calls.                                                                                                    | (Appears only when a phone is connected to HFL.)                          |
| Received Calls                                                      | <ol> <li>Press the PHONE button or the <u>C</u> button.</li> <li>Rotate <sup>C</sup> to select Call History, then press</li> </ol>                                                                 | (                                                                         |
| Missed Calls                                                        | <u>چ.</u>                                                                                                    |                                                                           |
| 12:34                                                               | 3. Rotate or to select Dialed Calls, Received                                                                                                    | ➢To make a call using a speed dial entry                                  |
| 12.54                                                               | Calls, or Missed Calls, then press 🖉.                                                                                                    | On the <b>Phone</b> screen, the first six speed dials on the              |
|                                                                     | <b>4.</b> Rotate $O^4$ to select a number, then press $\Im$ .                                                                                                    | corresponding audio preset buttons (1-6).                                 |
|                                                                     | Dialing starts automatically.                                                                                                    | Select More Speed Dial Lists to view another paired                       |
|                                                                     | <b>To make a call using a speed dial entry</b><br><b>1.</b> Press the <b>PHONE</b> button or the C button.                                                                                         | phone's speed dial list.                                                  |
| Speed Dial                                                          | 2. Rotate rate to select Speed Dial, then press                                                                                                    | When a voice tag is stored, press the $\underline{\mathscr{W}}$ button to |
| 1 Add New)                                                          | نظر.<br>Retate () to select a number, then pross                                                                                                    | call the number using the voice tag.                                      |
| Mara Speed Dial Linte                                               | S. Notate "O" to select a number, then press                                                                                                    |                                                                           |
| 10:3/                                                               | <ul> <li>Dialing starts automatically.</li> </ul>                                                                                                    | Any voice-tagged speed dial entry can be dialed by voice from any screen  |
| 12.34                                                               |                                                                                                    | Press the $\widehat{\mathbb{M}}$ button and follow the prompts.           |
|                                                                     |                                                                                                    |                                                                           |

# Receiving a Call

| HFL Mode      | Caller Name |
|---------------|-------------|
| Incoming Call | ±%****      |
| (((,))) 🖬 Jo  | hn          |
| 1 An          | swer 🔍 🗖    |
| 🖽 Ig          | nore        |
|               | 12:34       |

When there is an incoming call, an audible notification sounds (if activated) and the **Incoming Call** screen appears.

Press the 💪 button to answer the call. Press the 🕾 button to decline or end the call.

## ➢Receiving a Call

Call Waiting

Press the 🗹 button to put the current call on hold to answer the incoming call.

Press the 🔀 button again to return to the current call.

Ignore the incoming call if you do not want to answer it.

Press the 📾 button if you want to hang up the current call.

# Options During a Call

The following options are available during a call. **Mute**: Mute your voice.

**Transfer Call**: Transfer a call from HFL to your phone.

0'50" @T.M 0

**Touch Tones**: Send numbers during a call. This is useful when you call a menudriven phone system.

**1.** To view the available options, press the **PHONE** button.

- 12:34 ↓ In Call 0'50'' @\%<sup>RM</sup> (2) ☆ Hang Up ☆ Mute Transfer Call 12:34
- 2. Rotate r to select the option, then press
  - The check box is checked when Mute is selected. Select Mute again to turn it off.

### Doptions During a Call

Touch Tones: Available on some phones.

In Call

(((,))) John

🕹 Push for Phone Menu

Hang Up =

# Receiving a Text Message

HFL can display newly received text messages as well as 20 of the most recently received messages on a compatible linked cell phone. Each received message can be read aloud and replied to using a fixed common phrase.

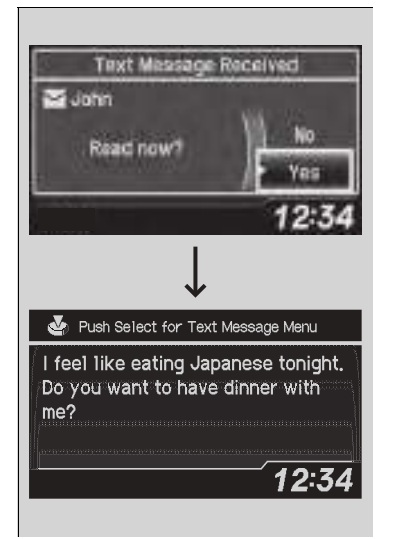

- **1.** A pop-up appears and notifies you of a new text message.
- 2. Rotate 'ôr to select Yes to listen to the message, then press ⊘.
  - The text message is displayed. The system automatically starts reading out the message.
- **3.** To discontinue the message read-out, press the **BACK** button.

### Receiving a Text Message

The system does not display any received messages while you are driving. You can only hear them read aloud.

With some phones, you may be able to display up to 20 most recent text messages.

Only the first three lines of the received message are displayed with this option.

## Displaying an entire message P. 373

State or local laws may limit your use of the HFL text message feature. Only use the text message feature when conditions allow you to do so safely.

# Displaying Messages

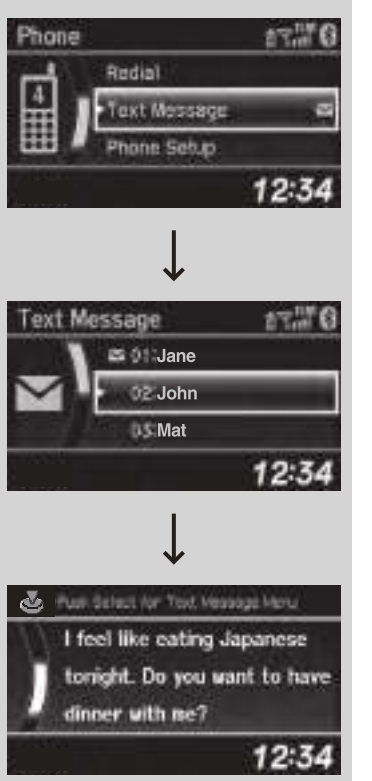

- **1.** Press the **PHONE** button or the **C** button.
- 2. Rotate "<sup>™</sup> to select **Text Message**, then press <u>S</u>.

### Displaying Messages

The  $\checkmark$  icon appears next to an unread message.

Only the first three lines of the received message are displayed with this option.

## Displaying an entire message P. 373

If you delete a message on the phone, the message is also deleted in the system. If you send a message from the system, the message goes to your phone's outbox.

- 3. Rotate "<sup>™</sup> to select a message, then press <sup>™</sup>.
  - The text message is displayed. The system automatically starts reading the message aloud.

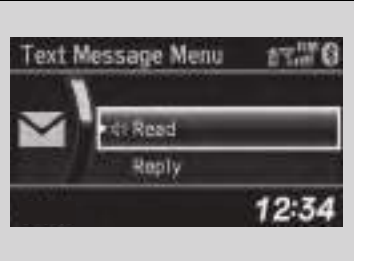

# ■ Using the stop reading or read option

- **1.** Press the **PHONE** button or the **C** button.
- 2. Rotate ô to select Text Message, then press ⊘.
- 3. Rotate "<sup>™</sup> to select a message, then press <sup>™</sup>.
  - The text message is displayed. The system automatically starts reading the message aloud.
- **4.** Press 🖉 to enter the **Text Message Menu**.
- 5. Rotate 🗇 to select Stop Reading or Read, then press 🖉.

### Substant Stop reading or read option

- This option changes to:
- **Stop Reading** while the text message is read out. Select this option to discontinue the message read-out.
- **Read** when you go to the **Text Message** menu, or after you selected **Stop Reading**. Select this option to hear the system reading out the selected message.

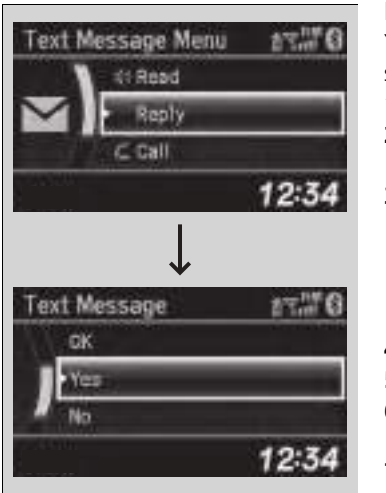

# Reply to a message

You can reply to a message using one of the six common phrases available in the system.

- **1.** Press the **PHONE** button or the **C** button.
- 2. Rotate <sup>(</sup>⑦<sup>(</sup>)</sup> to select **Text Message**, then press ⊘.
- 3. Rotate "<sup>™</sup> to select a message, then press <sup>™</sup>.
  - The text message is displayed. The system automatically starts reading out the message.
- **4.** Press 🕹 to enter the **Text Message Menu**.
- 5. Rotate 🗇 to select **Reply**, then press ö.
- 7. The reply message you selected is displayed. Select **Yes** to send the message.

### Reply to a message

The available fixed reply messages are as follows:

- Talk to you later, I'm driving.
- I am on my way.
- I'm running late.
- ОК
- Yes
- No

You cannot add, edit, or delete reply messages.

After you reply, the following is displayed:

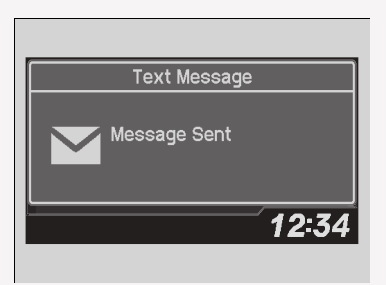

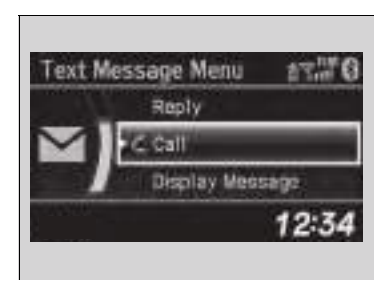

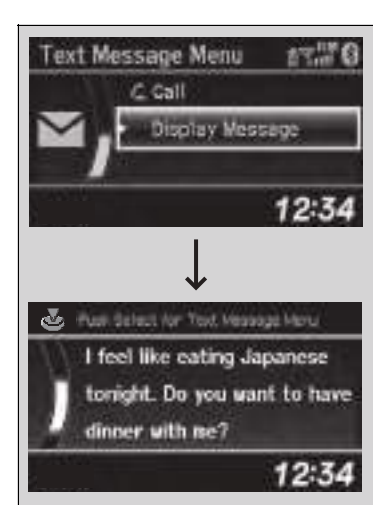

# Making a call to a sender

You can call the text message sender.

- **1.** Press the **PHONE** button or the **C** button.
- 2. Rotate <sup>r</sup><sup>™</sup> to select to **Text Message**, then press <sup>™</sup> .
- 3. Rotate "<sup>™</sup> to select a message, then press <u><sup>™</sup></u>.
  - The text message is displayed. The system automatically starts reading out the message.
- 4. Press ö to enter the Text Message Menu.
- 5. Rotate ô to select Call, then press .
  ► HFL begins dialing.
- Displaying an entire message
- **1.** Press the **PHONE** button or the **C** button.
- 2. Rotate ô to select to Text Message, then press ⊗.
- 3. Rotate 🔊 to select a message, then press 🖉.
  - The text message is displayed. The system automatically starts reading out the message.
- 4. Press ö to enter the Text Message Menu.
- 5. Rotate <sup>™</sup> to select **Display Message**, then press <sup>™</sup>.
- **6.** Rotate or to scroll down and display the entire message.

## Models with two displays

*Bluetooth*<sup>®</sup> HandsFreeLink<sup>®</sup> (HFL) allows you to place and receive phone calls using your vehicle's audio system, without handling your cell phone.

# Using HFL

# HFL Buttons

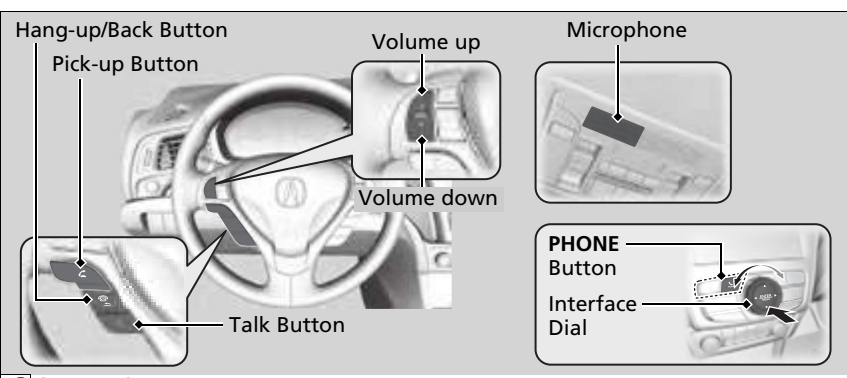

**(Pick-up) button:** Press to go directly to the phone menu screen, to dial a call or to answer an incoming call. Press and hold to redial the last number dialed in the phone's history.

(Hang-up/back) button: Press to end a call, or to cancel a command.

(Talk) button: Press to give HFL voice commands.

**PHONE button:** Press to go directly to the phone menu screen.

**Interface dial (ENTER/MENU button):** Rotate  $\bigcirc$  to select an item on the screen, then press S. Move  $\triangleleft \bigcirc$ ,  $\bigcirc \triangleright$ ,  $\bigcirc$  or  $\bigcirc$  to select secondary menu.

## *■Bluetooth*<sup>®</sup> HandsFreeLink<sup>®</sup>

Place your phone where you can get good reception. To use HFL, you need a *Bluetooth*-compatible cell phone. For a list of compatible phones, pairing procedures, and special feature capabilities:

- U.S.: Visit www.handsfreelink.com/Acura, or call 1-888-528-7876.
- Canada: For more information on smartphone compatibility, call 1-855-490-7351.

To use the system, the **Bluetooth** setting must be **On**. If there is an active connection to Apple CarPlay, HFL is unavailable.

## **Customized Features** P. 316

Voice control tips:

- Aim the vents away from the ceiling and close the windows, as noise coming from them may interfere with the microphone.
- Press and release the button when you want to call a number using a stored voice tag, a phonebook name, or a number. Speak clearly and naturally after a beep.
- If the microphone picks up voices other than yours, the command may be misinterpreted.

State or local laws may prohibit the operation of handheld electronic devices while operating a vehicle.

# HFL Status Display

The On Demand Multi-Use Display<sup>™</sup> notifies you when there is an incoming call.

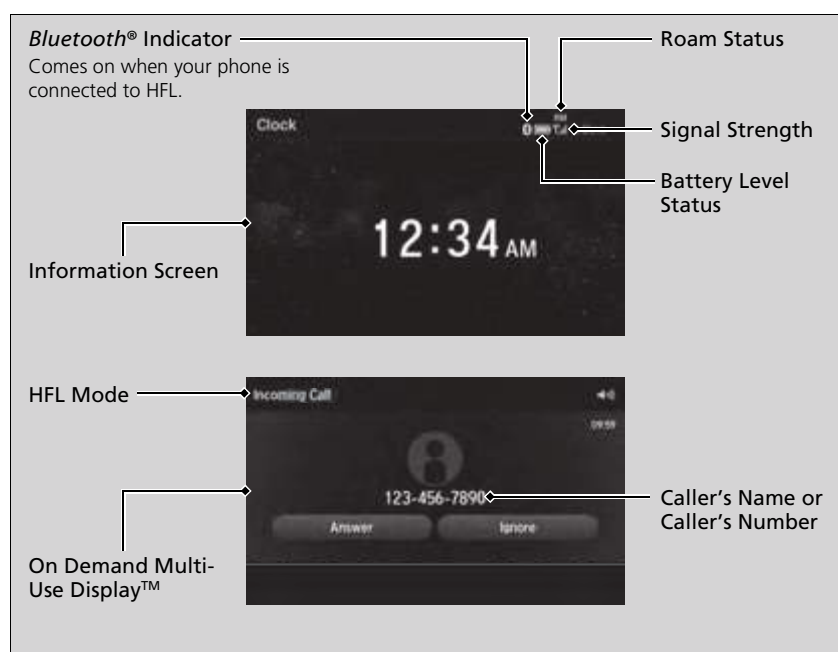

#### Bluetooth® HandsFreeLink®

*Bluetooth*<sup>®</sup> Wireless Technology The *Bluetooth*<sup>®</sup> word mark and logos are registered trademarks owned by Bluetooth SIG, Inc., and any use of such marks by Honda Motor Co., Ltd., is under license. Other trademarks and trade names are those of their respective owners.

## HFL Limitations

An incoming call on HFL will interrupt the audio system when it is playing. It will resume when the call is ended.

## ➢HFL Status Display

The information that appears on the information screen varies between phone models.

# Limitations for Manual Operation

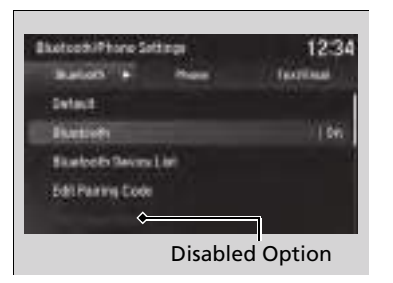

Certain manual functions are disabled or inoperable while the vehicle is in motion. You cannot select a grayed-out option until the vehicle is stopped.

Only previously stored speed dial entries with voice tags, phonebook names, or numbers can be called using voice commands while the vehicle is in motion.

Speed Dial P. 394

# **HFL Menus**

The power mode must be in ACCESSORY or ON to use HFL.

## Bluetooth/Phone Settings screen

- Revetorite House Settings 12:24 Name Settings Drived Restores Device stat Data Parma Cells Dat Speers Ded
- 1. Press the SETTINGS button.
- 2. Rotate ⑦ to select Bluetooth/Phone Settings, then press ⊘.

### ≫HFL Menus

To use HFL, you must first pair your *Bluetooth*compatible cell phone to the system while the vehicle is parked.

Some functions are limited while driving. A message appears on the screen when the vehicle is moving and the operation is canceled.

<u>⊘</u> → **Default** Cancel/Reset all customized items in the **Bluetooth/Phone Settings** group as default.

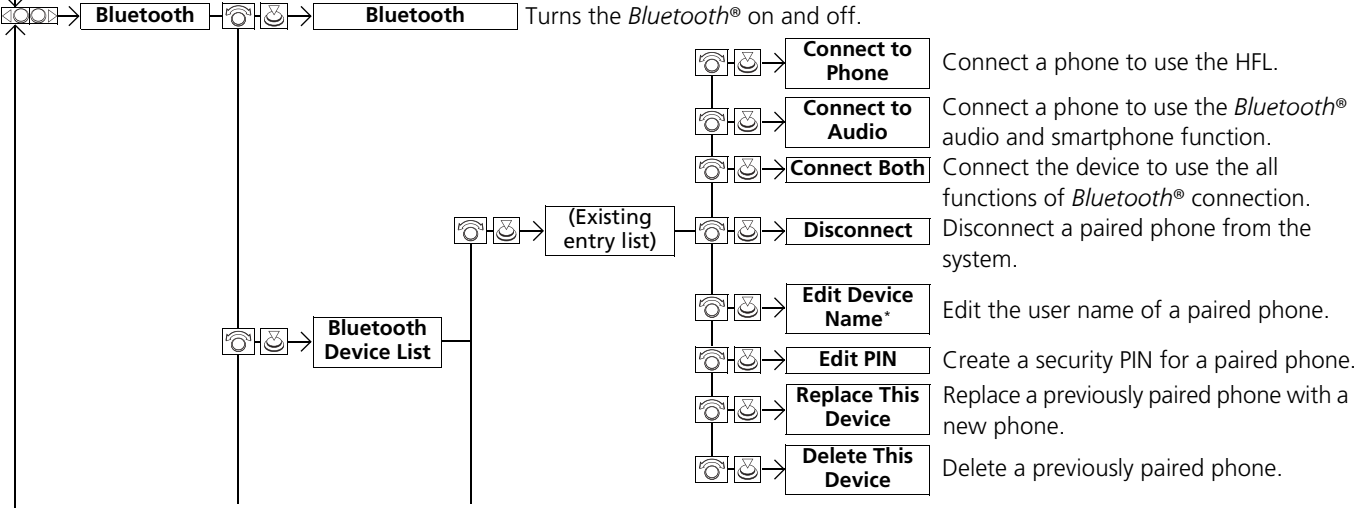

\* Not available on all models

Continued

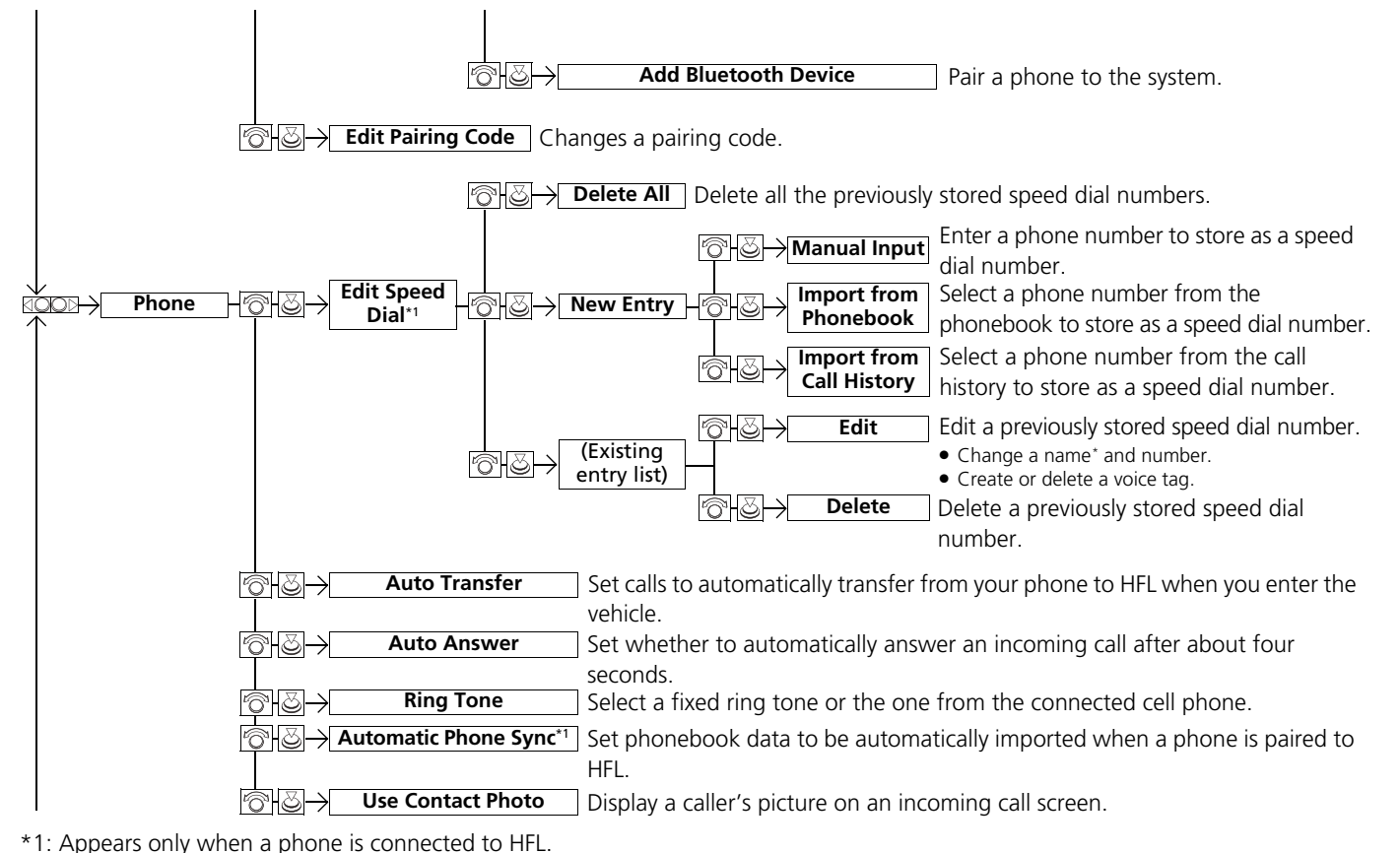

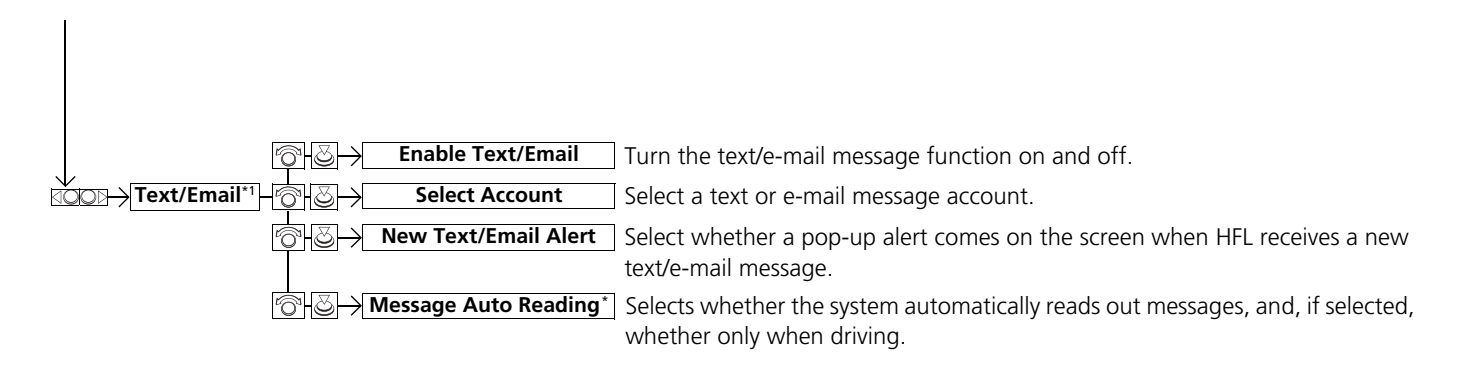

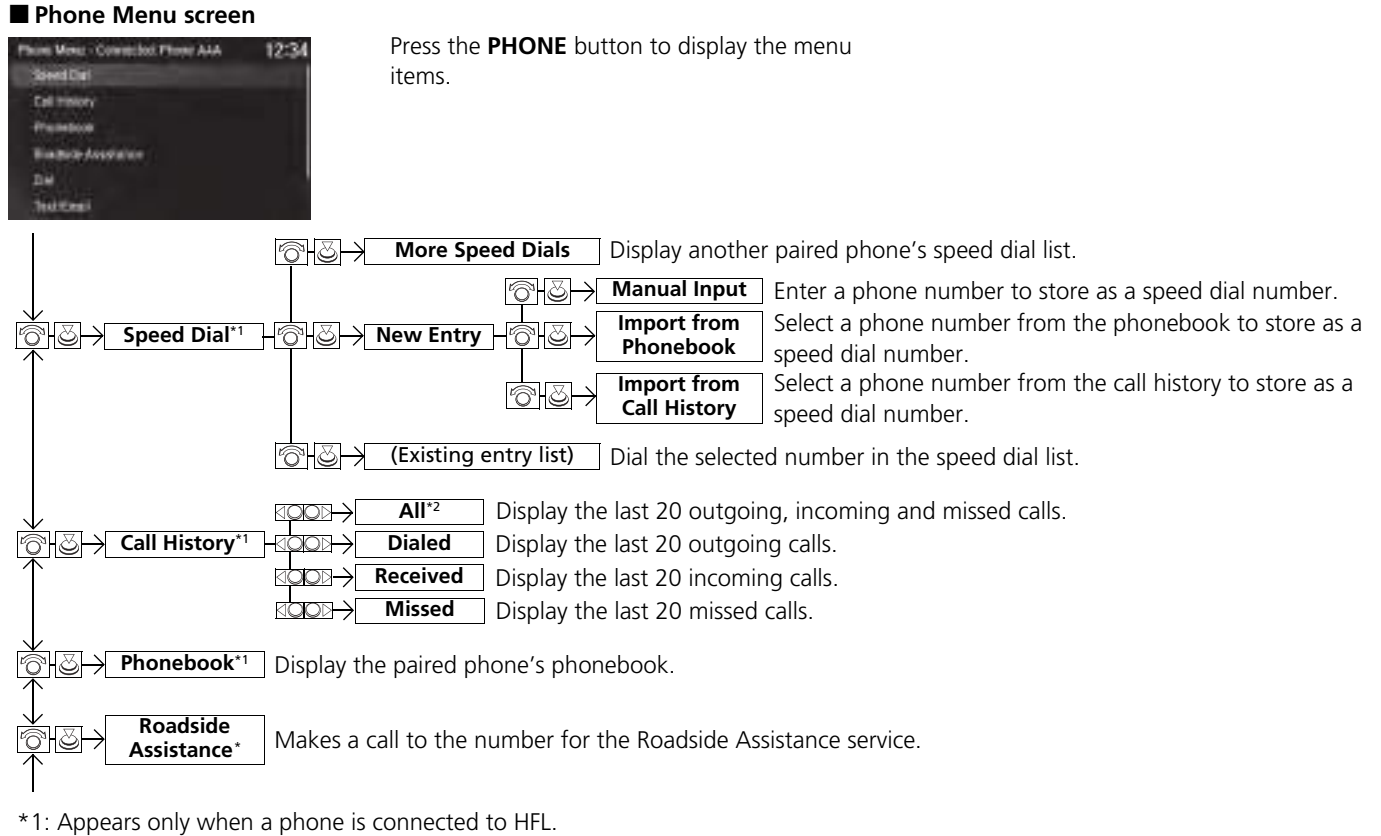

- \*2: This function is not available if your phone is not supported.
- \* Not available on all models

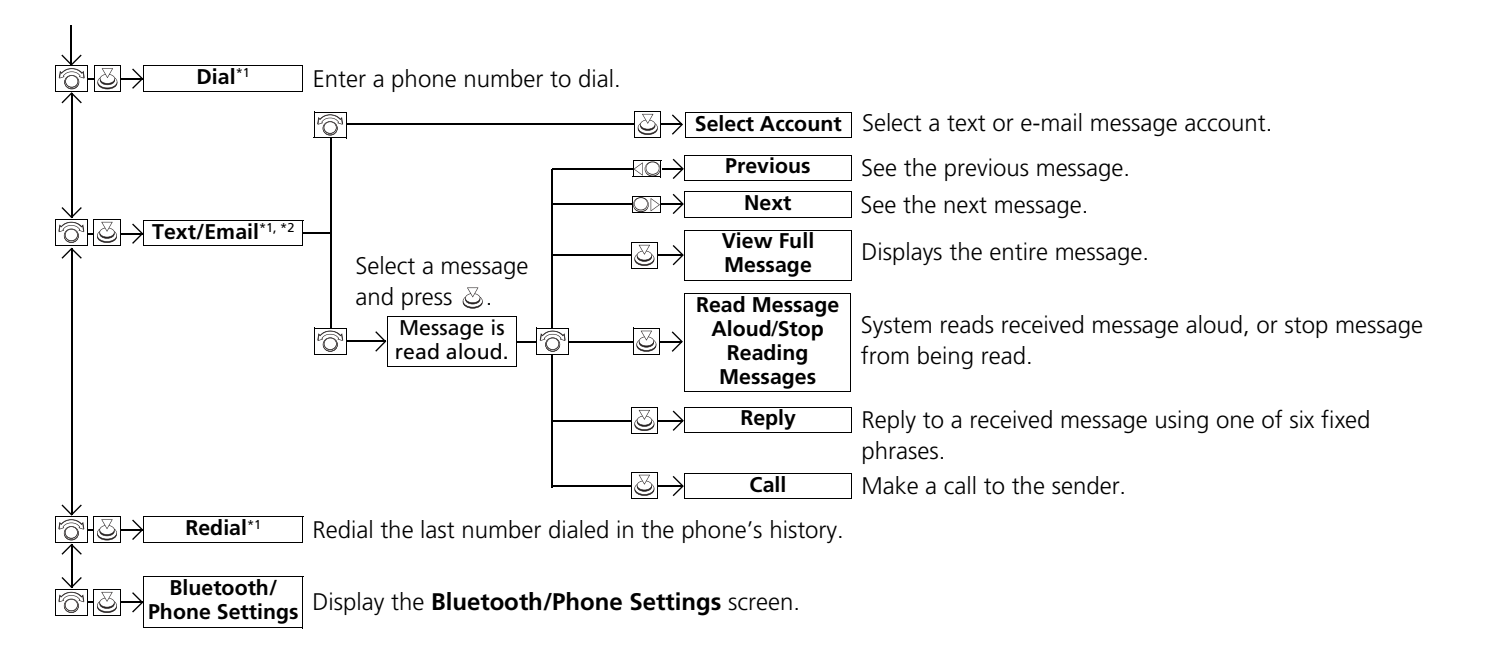

- \*1: Appears only when a phone is connected to HFL.
- \*2: This function is not available if your phone is not supported.

# Phone Setup

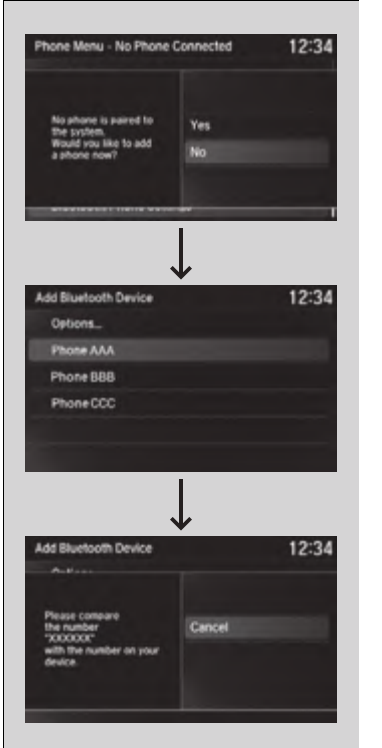

# ■ To pair a cell phone (when there is no phone paired to the system)

- 1. Press the PHONE button.
- 2. Rotate 🗇 to select Yes, then press 🕹.
- **3.** Make sure your phone is search or
- discoverable mode, then press 🛎.
- HFL automatically searches for a Bluetooth device.
- - If your phone does not appear, you can select **Options...** and **Refresh** to search again.
  - If your phone still does not appear, select Options... to select Device Not Found? and search for *Bluetooth* devices using your phone. From your phone, select HandsFreeLink.
- **5.** HFL gives you a pairing code on the information screen.
  - Confirm if the pairing code on the screen and your phone match. This may vary by phone.
- **6.** A notification appears on the screen if pairing is successful.

### ➢Phone Setup

Your *Bluetooth*-compatible phone must be paired to HFL before you can make and receive hands-free calls.

Phone Pairing Tips:

- You cannot pair your phone while the vehicle is moving.
- Up to six phones can be paired.
- Your phone's battery may drain faster when it is connected to HFL.
- If your phone is not ready for pairing or not found by the system within three minutes, the system will time out and returns to idle.

Once you have paired a phone, you can see it displayed on the screen with one or two icons on the right side.

These icons indicate the following:

: The phone can be used with HFL.

**I**: The phone is compatible with *Bluetooth*<sup>®</sup> Audio.

When pairing is completed, an **Automatic Phone Sync** prompt appears. Select **On** if you want your call history and phonebook automatically imported to HFL.

# Changing the Automatic Phone Sync setting P. 393

If there is an active connection to Apple CarPlay, pairing of additional *Bluetooth*-compatible devices is unavailable.

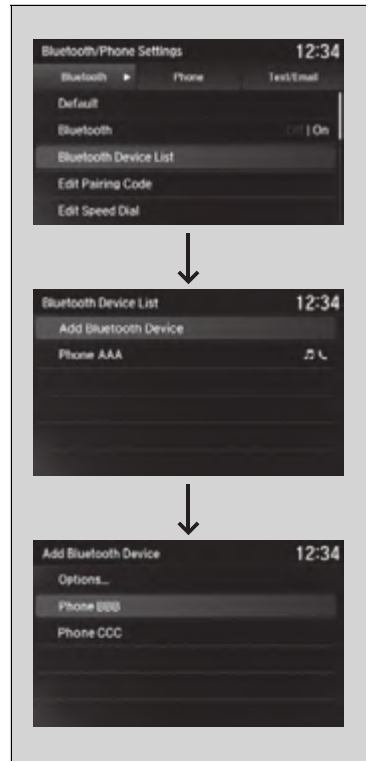

- To pair a cell phone (when a phone has already been paired to the system)
- 1. Press the SETTINGS button.
- - Repeat the procedure to select Bluetooth Device List, then Add Bluetooth Device
- - ► HFL automatically searches for a *Bluetooth* device.
- - If your phone does not appear, you can select **Options...** and **Refresh** to search again.
  - If your phone still does not appear, select Options... to select Device Not Found? and search for *Bluetooth* devices using your phone. From your phone, select HandsFreeLink.
- **5.** HFL gives you a pairing code on the information screen.
  - Confirm if the pairing code on the screen and your phone match. This may vary by phone.
- **6.** A notification appears on the screen if pairing is successful.

Continued

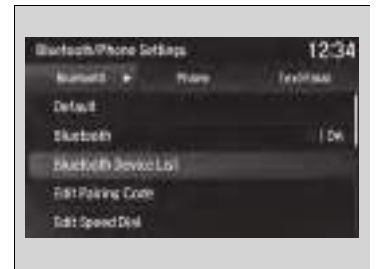

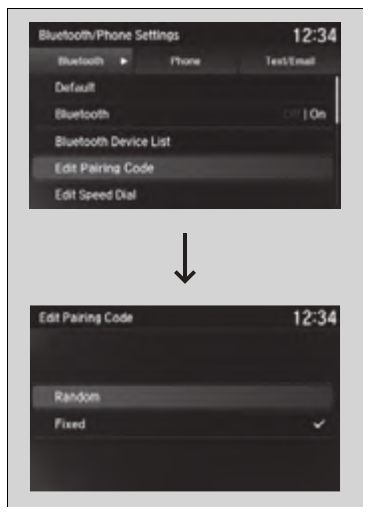

- To change the currently paired phone
- 1. Press the SETTINGS button.
- 2. Rotate <sup>™</sup> to select Bluetooth/Phone Settings, then press <sup>™</sup>.
  - Repeat the procedure to select Bluetooth Device List.
- **3.** Select a phone to connect.
  - HFL disconnects the connected phone and starts searching for another paired phone.
- 4. Select Connect to Phone, Connect to Audio, or Connect Both, then press 🖉.
- To change the pairing code setting
- 1. Press the SETTINGS button.
- - Repeat the procedure to select Edit Pairing Code.
- 3. Rotate <sup>(</sup>⑦ to select Fixed or Random, then press <sup>(</sup>⊗).

### ▶ To change the pairing code setting

The pairing code may be four or six digits depending on your phone.

The default pairing code is **0000** until you change the setting.

To create your own, select **Fixed**, and delete the current code, then enter a new one.

For a randomly generated pairing code each time you pair a phone, select **Random**.

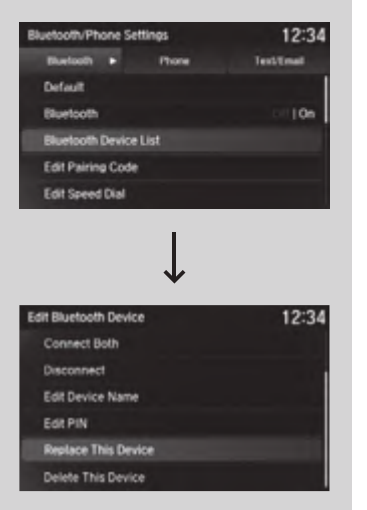

- To replace an already-paired phone with a new phone
- 1. Press the SETTINGS button.
- - Repeat the procedure to select Bluetooth Device List.
- **3.** Rotate <sup>(</sup>⑦<sup>+</sup> to select a paired phone you want to replace, then press <sup>(</sup>⊗).
- **4.** Rotate '<sup>™</sup> to select **Replace This Device**, then press <sup>™</sup> .
- **5.** HFL enters the pairing process for a new phone.
  - Follow the prompts to pair a new phone.
- **6.** A notification appears on the screen if pairing is successful.

To replace an already-paired phone with a new phone

The replaced phone will keep the same speed dial entries, and security PIN information from the previously paired phone.

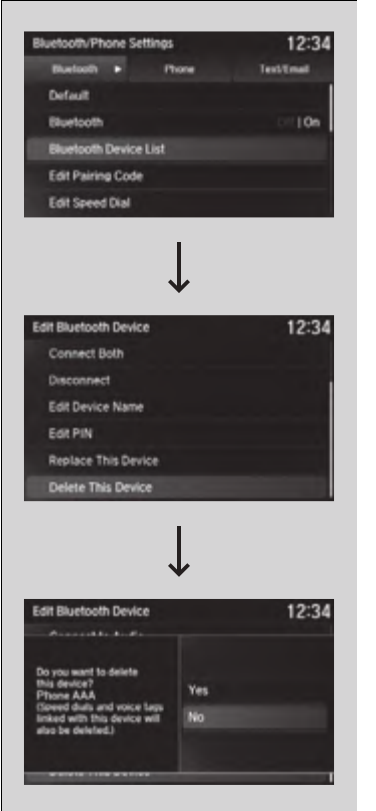

## To delete a paired phone

- 1. Press the SETTINGS button.
- 2. Rotate <sup>™</sup> to select Bluetooth/Phone Settings, then press <sup>™</sup>.
  - Repeat the procedure to select Bluetooth Device List.
- **3.** Rotate <sup>(</sup>⑦<sup>+</sup> to select a phone you want to delete, then press <sup>(</sup>⊗).
- **4.** Rotate <sup>(</sup><sup>¬</sup>) to select **Delete This Device**, then press <sup>(</sup><sub>⊘</sub>).
- 5. A confirmation message appears on the screen. Rotate <sup>™</sup><sup>™</sup> to select Yes, then press <sup>™</sup><sub>☉</sub>.
- **6.** A notification appears on the screen if pairing is successful.

# To Set Up a Text/E-mail Message Option

| etsaihiPhone Sottings |                    | 12:3       |  |
|-----------------------|--------------------|------------|--|
| Romal I               | TAT                | · Tyelinas |  |
| lise Contact Pt       | Use Contact Photo: |            |  |
| Deable TaxLCmail      |                    | ( De       |  |
| Select Accupy         |                    |            |  |
| New TextiTizati       | 0//1               |            |  |
| Verman Add            | Reinfing           | 11.00      |  |

| kotaath/Phone Sottings |         | 12:34        |
|------------------------|---------|--------------|
| Burbell                | Harr    | · Textilized |
| live Contact Pho       | ta:     | 1 Dec        |
| Deable Text/Cruel      |         | 1.06         |
| Select Accest          |         |              |
| Way Festilizati Alert  |         | /   Des      |
| Version Ado Pa         | adarg - | 100          |

- To turn on or off the text/e-mail message function
- **1.** Press the **SETTINGS** button.
- 2. Rotate <sup>™</sup> to select **Bluetooth/Phone** Settings, then press <sup>™</sup>.
- **3.** Rotate 🗇 to select **Enable Text/Email**.
- 4. Press 🕹 to select On or Off.

# To turn on or off the text/e-mail message notice

- **1.** Press the **SETTINGS** button.
- 2. Rotate <sup>™</sup> to select Bluetooth/Phone Settings, then press <sup>™</sup>.
- 3. Rotate 🗇 to select New Text/Email Alert.
- **4.** Press o to select **On** or **Off**.

### To Set Up a Text/E-mail Message Option

To use the text/e-mail message function, you need a *Bluetooth*-compatible cell phone. For a list of compatible phones, pairing procedures, and special feature capabilities:

- U.S.: Visit www.handsfreelink.com/Acura, or call 1-888-528-7876.
- Canada: For more information on smartphone compatibility, call 1-855-490-7351.

Some text/e-mail message features may not be available depending on a cellular phone.

### To turn on or off the text/e-mail message notice

**On**: A pop-up notification comes on every time you receive a new text message.

**Off**: The message you receive is stored in the system without notification.

| etaath.Phone S     | ettings. | 12:34      |  |
|--------------------|----------|------------|--|
| <b>Kends</b>       | TAT      | · Textitud |  |
| lue Coviact Ph     | da:      | 1 Des      |  |
| Deable Text Cruel  |          | 104        |  |
| Select Access      |          |            |  |
| New Textifications |          | 1.045      |  |
| Version Ado P      |          | 126        |  |

## ■ To set up the auto reading option<sup>\*</sup>

- **1.** Press the **SETTINGS** button.
- 3. Rotate 🗇 to select Message Auto Reading.
- 4. Press 🕹 to select On or Off.

 $\gg$ To set up the auto reading option\*

**On**: A text/e-mail message is always read aloud. **Off**: A text/e-mail message is not read aloud.

# To Create a Security PIN

You can protect each of the six cell phones with a security PIN.

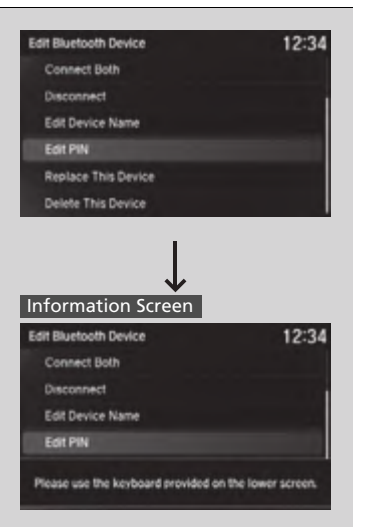

#### On Demand Multi-Use Display™

| 869 |  |   |   |      | × |
|-----|--|---|---|------|---|
|     |  |   | 3 |      |   |
|     |  |   |   |      |   |
| . 6 |  |   |   |      |   |
|     |  | • |   | (10) |   |
|     |  |   |   |      |   |

- 1. Press the SETTINGS button.
- 2. Rotate <sup>™</sup> to select Bluetooth/Phone Settings, then press <sup>™</sup>.
  - Repeat the procedure to select
    - Bluetooth Device List.
- **3.** Rotate <sup>(</sup><sup>¬</sup>) to select a phone you want to add a security PIN to, then press <sup>(</sup>⊗).
- 4. Rotate 🗇 to select Edit PIN, then press 🕹.
- 5. Enter a new four-digit number.
  - Select X to delete. Select X of the right side upper screen, the screen returns to the previous screen.
- 6. Select OK to enter the security PIN.
- **7.** Re-enter the four-digit number.
  - The screen returns to the screen in step
    - 4.

### ➢To Create a Security PIN

If the phone is already security PIN protected, you need to enter the current security PIN before clearing the PIN or creating a new one.

# Editing User Name\*

| Edit Bluetooth Device | 12:34 |
|-----------------------|-------|
| Connect Both          |       |
| Disconnect            |       |
| Edit Device Name      |       |
| Edit PIN              |       |
| Replace This Device   |       |
| Delete This Device    |       |

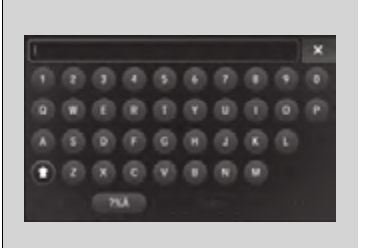

Edit the user name of a paired phone as follows:

- 1. Press the SETTINGS button.
- 2. Rotate <sup>™</sup> to select Bluetooth/Phone Settings, then press <sup>™</sup>.
  - Repeat the procedure to select
    - Bluetooth Device List.
- **3.** Rotate <sup>¬</sup>⊘<sup>¬</sup> to select a phone you want to edit, then press <sup>∞</sup>.
- **4.** Rotate <sup>(</sup>⑦<sup>†</sup> to select **Edit Device Name**, then press *⊗*.
- **5.** Enter a new name of the phone.
  - ► Use the keyboard on the On Demand Multi-Use Display<sup>TM</sup> to enter the name, then select OK.

# Automatic Transferring

If you get into the vehicle while you are on the phone, the call can be automatically transferred to HFL.

| ALC: NO.      | lenne. |         |              |
|---------------|--------|---------|--------------|
| Barbell .     |        | Time:   | Textilian    |
| Transfer Hard | 84     |         |              |
| Valla Transf  |        |         | 10           |
| Auto Artumic  | ŧ      |         | 011          |
| RingTake      |        |         | Weblik Phone |
| Automatic P   | hore 5 | March . | 011          |

- **1.** Press the **SETTINGS** button.
- 2. Rotate <sup>(</sup><sup>¬</sup>)<sup>-</sup> to select Bluetooth/Phone Settings, then press <sup>¬</sup><sub>©</sub>.
- 3. Rotate 🗇 to select Auto Transfer.
- **4.** Press 送 to select **On** or **Off**.

# Auto Answer

You can set HFL to automatically answer an incoming call in four seconds.

| artigen. Other | e settings |   |   | 123         |
|----------------|------------|---|---|-------------|
| Barnett-       |            | - |   | Texternal.  |
| Tidd Speed D   | 6H)        |   |   |             |
| Auto Trensk    |            |   |   | 1 De        |
| Although       |            |   |   | 1.911       |
| Rive Tenn      |            |   | 1 | lubik Phone |
| Automatic Pi   | Note Svec  |   |   | owi         |

- 1. Press the SETTINGS button.
- 2. Rotate 🗇 to select Bluetooth/Phone
  - Settings, then press 🕹.
- 3. Rotate 🗇 to select Auto Answer.
- **4.** Press  $\stackrel{\scriptstyle{\smile}}{\mathop{\scriptsize{\odot}}}$  to select **On** or **Off**.

# Ring Tone

You can change the ring tone setting.

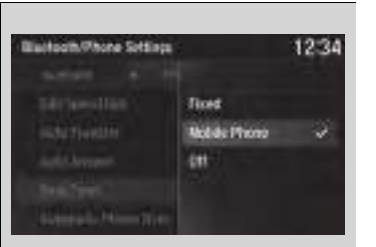

- 1. Press the SETTINGS button.
- - Repeat the procedure to select Ring Tone.
- 3. Rotate <sup>™</sup> to select Fixed, Mobile Phone or Off, then press <sup>™</sup>.

### ➢Ring Tone

**Fixed**: The fixed ring tone sounds from the speaker. **Mobile Phone**: Depending on the make and model of the cell phone, the ring tone stored in the phone will sound if the phone is connected. **Off**: No ring tones sound from the speaker.

# Use Contact Photo

You can display a caller's picture on an incoming call screen.

| ertooth/Phone sets | 494 - | ALC: NO.  | 6.34 |
|--------------------|-------|-----------|------|
| Bartell 4          | from: | F lighter | 4    |
| Ring Fane          |       | Vobik Ph  | ane: |
| Automatic Phone S  | иć.   | OF        |      |
| we Canad Proto     |       |           | 6    |
| Exable Text/Email  |       | 8         | Des  |
| Select Rocalett    |       |           |      |

- 1. Press the SETTINGS button.
- 2. Rotate <sup>™</sup> to select Bluetooth/Phone Settings, then press <sup>™</sup>.
- 3. Rotate 🗇 to select Use Contact Photo.
- 4. Press 🕹 to select On or Off.

# Automatic Import of Cellular Phonebook and Call History

| Phonebook . | <br> | 12:3 |
|-------------|------|------|
| 100         | <br> | 412  |
| 466         |      | •    |
| 1000        |      |      |
| 000         |      | -24  |
| 000         |      | - 0  |
| 100         |      |      |

|                                                 |      | 10:04        |
|-------------------------------------------------|------|--------------|
| Bluehooth/Phone Settings                        | •    | 12:34        |
| Buelooth 4 P                                    | hone | TestEmail    |
| Auto Transfer                                   |      | Of [ On      |
| Auto Answer                                     |      | Off [ Do     |
| Ring Tone                                       |      | Mobile Phone |
| Automatic Phone Sync                            |      | i On         |
| Use Contact Photo                               |      | CHIOn.       |
| Automatic Phone Sunc                            | ·    | 12:34        |
| Automatic Phone<br>Sunchronization              |      | 12.34        |
| will be imported.                               | 01   |              |
| Off: Phone information<br>will not be imported. | UI   |              |

## ■ When Automatic Phone Sync is set to On:

When your phone is paired, the contents of its phonebook and call history are automatically imported to HFL.

- Changing the Automatic Phone Sync setting
- 1. Press the SETTINGS button.
- - Repeat the procedure to select

## Automatic Phone Sync.

3. Rotate <sup>™</sup> to select **On** or **Off**, then press <sup>™</sup>.

Automatic Import of Cellular Phonebook and Call History

When you select a person from the list in the cellular phonebook, you can see up to three category icons. The icons indicate what types of numbers are stored for that name.

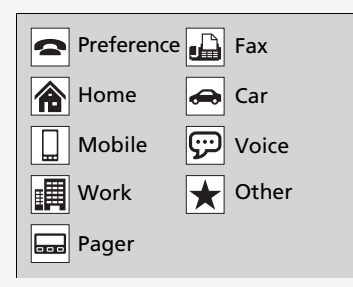

On some phones, it may not be possible to import the category icons to HFL.

The phonebook is updated after every connection. Call history is updated after every connection or call.

# Speed Dial

Up to 20 speed dial numbers can be stored per phone.

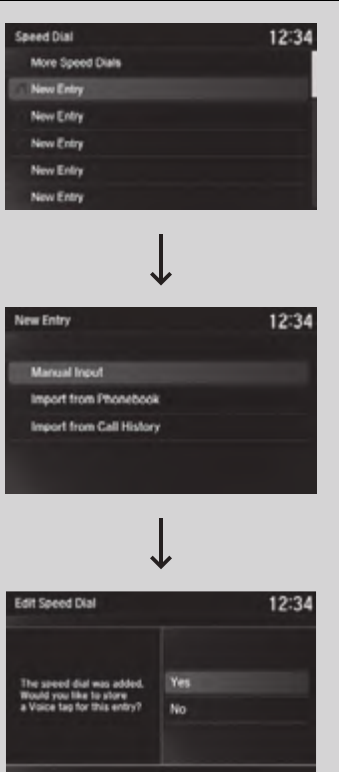

- To store a speed dial number:
- **1.** Press the **PHONE** button.
- 2. Rotate "<sup>™</sup> to select Speed Dial, then press <sup>™</sup> .
  - Repeat the procedure to select New Entry.
- 3. Rotate "<sup>(¬)</sup> to select a place to choose a number from, then press <sup>(</sup>⊗).

## From Manual Input:

- ▶ Input the number manually.
- From Import from Phonebook:
- Select a number from the linked cell phone's imported phonebook.

## From Import from Call History:

- Select a number from the call history.
- 4. When the speed dial is successfully stored from Import from Call History or Import from Phonebook, you are asked to create a voice tag for the number. Rotate <sup>(¬</sup>) to select Yes or No, then press <sup>(¬</sup>).
- Using the <sup>™</sup><sub>M</sub> button, follow the prompts to store a voice tag for the speed dial entry.

### Speed Dial

When a voice tag is stored, press the  $\underline{\mathbb{K}}$  button to call the number using the voice tag. Say "Call" and the voice tag name.

| Edit Speed Dial | 0                      |        | 12:34 |
|-----------------|------------------------|--------|-------|
|                 |                        |        |       |
|                 |                        |        |       |
|                 |                        | Edit   |       |
|                 |                        | Delete |       |
|                 |                        |        |       |
|                 |                        |        |       |
| Edit            |                        |        | 12:34 |
| Edit            |                        |        | 12:34 |
|                 |                        |        |       |
|                 |                        |        |       |
|                 |                        |        | _     |
|                 | <br>: HP0              |        |       |
|                 | AAAA<br>CHPQ<br>No Enh |        | -     |
|                 | AAAA<br>SHPQ<br>No Enh |        |       |

- To add a voice tag to a stored speed dial number
- 1. Press the **SETTINGS** button.
- 2. Rotate <sup>™</sup> to select **Bluetooth/Phone** Settings, then press <sup>™</sup>.
  - Repeat the procedure to select Edit Speed Dial.
- **3.** Select an existing speed dial entry.
  - ► From the pop-up menu, rotate <sup>(¬)</sup> to select Edit, then press <sup>(¬)</sup>.
- 4. Rotate <sup>™</sup> to select Voice Tag, then press .
  - ► From the pop-up menu, rotate <sup>(¬</sup>) to select **Record**, then press <sup>(¬</sup>).

## Models without navigation system

 Using the <u>∞</u> button, follow the prompts to complete the voice tag.

## Models with navigation system

- **5.** Press ö.
  - ► Using the <u>w</u> button, follow the prompts to complete the voice tag.

### Speed Dial

Avoid using duplicate voice tags.

Avoid using "home" as a voice tag.

It is easier for HFL to recognize a longer name. For example, use "John Smith" instead of "John."

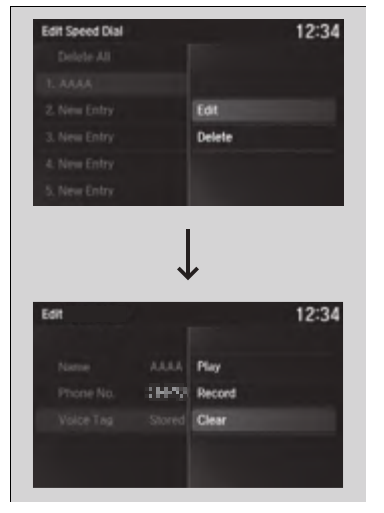

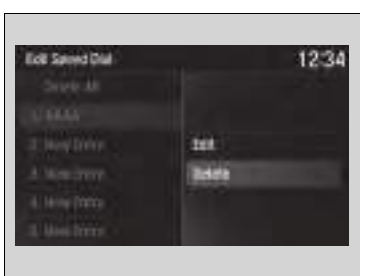

## To delete a voice tag

- 1. Press the SETTINGS button.
- 2. Rotate <sup>™</sup> to select Bluetooth/Phone Settings, then press <sup>™</sup>.
  - Repeat the procedure to select Edit Speed Dial.
- **3.** Select an existing speed dial entry.
  - ► From the pop-up menu, rotate rotate rotate rotate to select Edit, then press .
- 4. Rotate <sup>™</sup> to select Voice Tag, then press .
  - ► From the pop-up menu, rotate <sup>(</sup><sup>¬</sup>) to select Clear, then press <sup>(</sup><sub>></sub>).
- A confirmation message appears on the screen. Rotate <sup>(</sup><sup>¬</sup>) to select Yes, then press <sup>U</sup>

## To delete a speed dial

- 1. Press the SETTINGS button.
- - Repeat the procedure to select Edit Speed Dial.
- **3.** Select an existing speed dial entry.
  - ► From the pop-up menu, rotate <sup>(¬)</sup> to select **Delete**, then press <sup>(¬)</sup>.
- A confirmation message appears on the screen. Rotate <sup>™</sup><sup>™</sup> to select Yes, then press <sup>™</sup><sub>☉</sub>.

# Phonebook Phonetic Modification\*

Add phonetic modifications or a new voice tag to the phone's contact name so that it is easier for HFL to recognize voice commands.

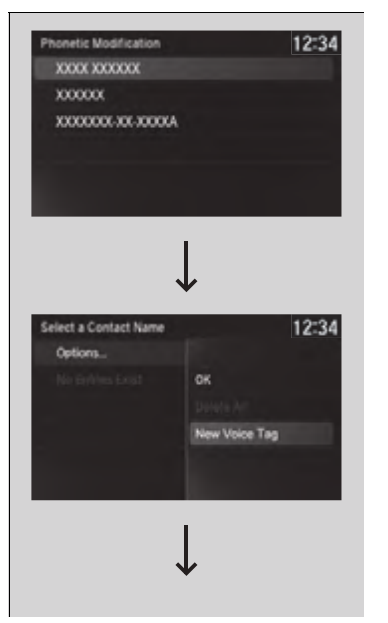

## To add a new voice tag

- 1. Press the SETTINGS button.
- 2. Rotate <sup>™</sup> to select System Settings, then press <sup>™</sup>.
- **3.** Rotate <sup>(</sup>⑦<sup>+</sup> to select **Phonebook Phonetic Modification**, then press *⊗*.
- **4.** Rotate <sup>¬</sup> to select the phone you want to add phonetic modification to, then press <sup>∞</sup>.
- 6. Rotate <sup>™</sup> to select New Voice Tag, then press <sup>™</sup> .

Phonebook Phonetic Modification \*

You can store up to 20 phonetic modification items.

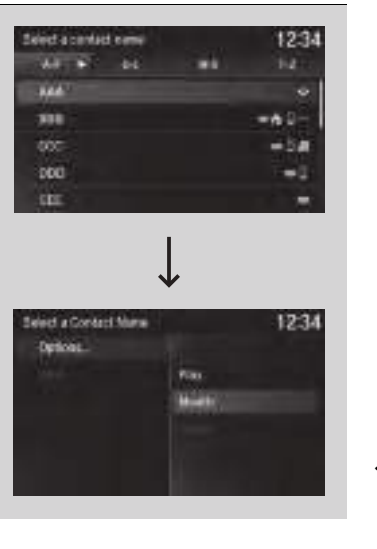

- 7. Move ⊲⊙ or ⊙⊳ and rotate <sup>(</sup>) to select a contact name, then press <sup>(</sup>.
  - The pop-up menu appears on the screen.

- **9.** Press &ු.
- ▶ Using the 🔬 button, follow the prompts to complete the voice tag.
- **10.** You will receive a confirmation message on the screen. Rotate ⑦ to select **OK**, then press ⊘.
- **11.** Rotate <sup>(</sup><sup>¬</sup>) to select **Options...**, then press <sup>→</sup>.
- 12. Rotate 🗇 to select OK, then press 🕹.

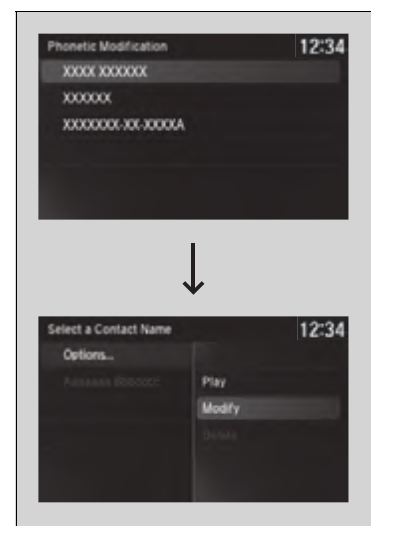

# To modify a voice tag

- 1. Press the SETTINGS button.
- 2. Rotate ⑦ to select System Settings, then press ८.
- **4.** Rotate <sup>¬</sup> to select the phone you want to add phonetic modification to, then press .
- **5.** Rotate <sup>¬</sup>⑦<sup>+</sup> to select a contact name you want to modify, then press <sup>∞</sup>⊘.
  - The pop-up menu appears on the screen.
- 6. Rotate <sup>™</sup> to select **Modify**, then press .
- **7.** Press 🕹.
  - ► Using the <u>w</u> button, follow the prompts to complete the voice tag.
- **8.** You will receive a confirmation message on the screen. Rotate <sup>(</sup>) to select **OK**, then press <sup>(</sup>).
- 9. Rotate r to select **Options...**, then press
- 10. Rotate 🗇 to select OK, then press 🕹.

### ➢Phonebook Phonetic Modification \*

You can only modify or delete contact names for the currently connected phone.

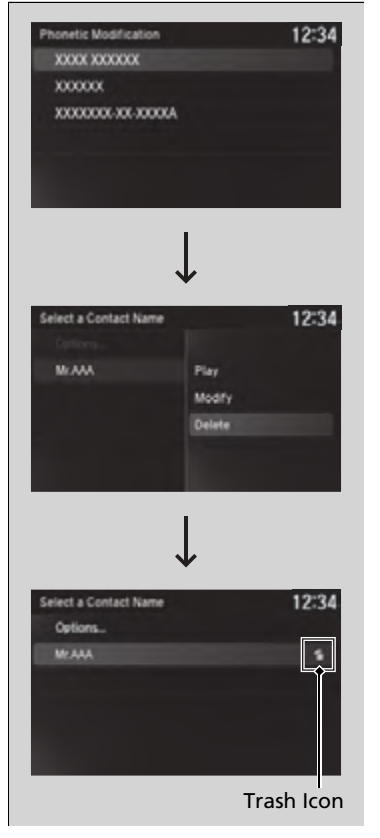

## ■ To delete a modified voice tag

- 1. Press the SETTINGS button.
- 2. Rotate <sup>(</sup><sup>¬</sup>) to select System Settings, then press <sup>(</sup><sub>⊘</sub>).

- - ► The pop-up menu appears on the screen.
- 6. Rotate <sup>(</sup><sup>¬</sup>) to select **Delete**, then press <sup>(</sup><sub>→</sub>). ► Items to be deleted are indicated with a
  - trash icon.
- 7. Rotate <sup>™</sup> to select **Options...**, then press <sup>™</sup>.
- 8. Rotate 🗇 to select OK, then press 🕹.

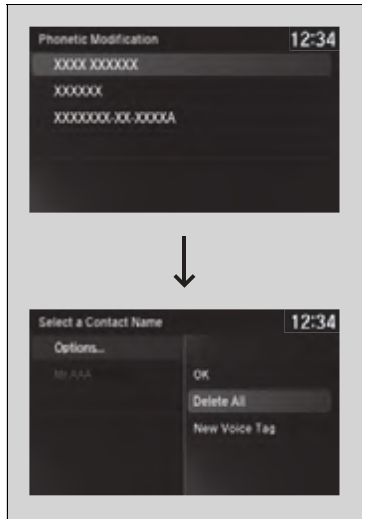

- To delete all modified voice tags
- 1. Press the SETTINGS button.
- 2. Rotate <sup>™</sup> to select System Settings, then press <sup>™</sup> .
- Rotate r
  <sup>™</sup> to select the phone you want to delete phonetic modification, then press <sup>™</sup>.
- **5.** Rotate  $\bigcirc$  to select **Options...**, then press  $\bigotimes$ .
- 6. Rotate <sup>™</sup> to select **Delete All**, then press <sup>™</sup>.
- 7. You will receive a confirmation message on the screen. Rotate <sup>(</sup><sup>¬</sup>) to select **Yes**, then press <sup>(</sup>⊗)</sup>.

# Making a Call

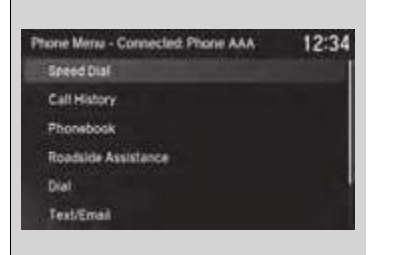

You can make calls by inputting any phone number, or by using the imported phonebook, call history, speed dial entries, or redial.

### Making a Call

Any voice-tagged speed dial entry, phonebook name, or number can be dialed by voice from most screens. Press the 🔊 button and say "*Call*" and the voice tag name, "*Call by name*" and the phonebook name, or "*Call*" and the phone number.

The maximum range between your phone and vehicles is 30 feet (10 meters).

Once a call is connected, you can hear the voice of the person you are calling through the audio speakers.

While there is an active connection with Apple CarPlay, phone calls cannot be made with HandsFreeLink<sup>®</sup> and are only made from Apple CarPlay.

| Phateback  |                                                            | 12:34                                                                                 |
|------------|------------------------------------------------------------|---------------------------------------------------------------------------------------|
| W +        | 88 (M)                                                     | i in i                                                                                |
| 10.04      |                                                            |                                                                                       |
| 1996       |                                                            | +81+                                                                                  |
| 030        |                                                            | -14                                                                                   |
| 000        |                                                            |                                                                                       |
| in.        |                                                            |                                                                                       |
|            |                                                            |                                                                                       |
| henebook   | •                                                          | 12:34                                                                                 |
| honebook   | e kone                                                     | 12:34                                                                                 |
| honebook   | C i Moble                                                  | 12:34<br>523-6567-890<br>123-6567-890                                                 |
| honebook   | C in Home<br>C i Moble<br>C if Work                        | 12:34<br>123-4567-890<br>123-4567-890<br>123-4567-890                                 |
| Pronetoook | C B Home<br>C D Moble<br>C B Work<br>C ŵ Fat               | 12:34<br>173-667-890<br>123-6567-890<br>123-6567-890<br>123-6567-890                  |
| Phonebook  | C B Home<br>C B Noble<br>C B Wok<br>C B Fas<br>C e Otter 1 | 12:34<br>173-4567-890<br>173-4567-890<br>123-4567-890<br>123-4567-890<br>123-4567-890 |

- To make a call using the imported phonebook
- 1. Press the PHONE button.
- 2. Rotate <sup>©</sup> to select Phonebook, then press &.
- 3. Rotate <sup>(</sup><sup>¬</sup>) to select a contact name, then press <sup>(</sup><sub>⊂</sub>).
  - ► The phonebook is stored alphabetically.
- **4.** Rotate  $\bigcirc$  to select a number, then press  $\bigotimes$ .
  - Dialing starts automatically.

### To make a call using the imported phonebook

You can call a stored voice-tagged speed dial number, phonebook name, or number using voice commands.

## Speed Dial P. 394

#### Models with navigation system

You can use the keyboard on the On Demand Multi-Use Display™ for a partial match search.

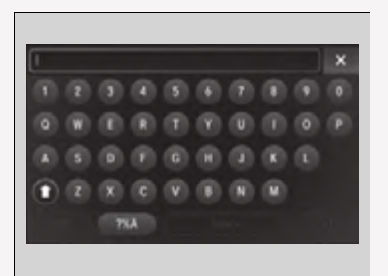

## Models without navigation system

You can use the keyboard on the On Demand Multi-Use Display™ for an alphabetical search.

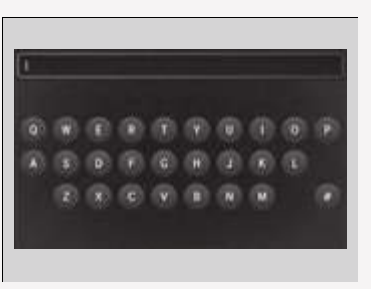

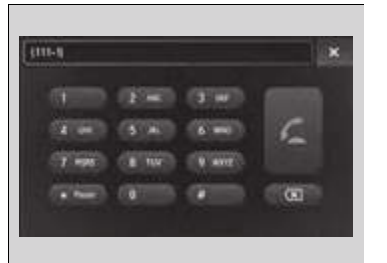

| tione Menu - Connected Phone AAA | 12:34 |
|----------------------------------|-------|
| Speed Disl                       |       |
| Call History                     |       |
| Phonebook                        |       |
| Roadside Assistance              |       |
| Dial                             |       |
| Text/Email                       |       |

## To make a call using a phone number

- **1.** Press the **PHONE** button.
- 2. Rotate 🗇 to select Dial, then press 🕹.
- 3. Select a number.
- ► Use the keyboard on the On Demand Multi-Use Display<sup>™</sup> for entering numbers.
- 4. Select 🚄

## To make a call using redial

- 1. Press the **PHONE** button.
- **2.** Rotate  $\bigcirc$  to select **Redial**, then press  $\bigotimes$ .
  - Dialing starts automatically.

| el History   |          | 12:3     |
|--------------|----------|----------|
| 88 + Pidel   | Beinford | -        |
| 448          | dan da   | 12:30-14 |
| 668          | Juit 24  | 113644   |
| 123-465-7890 | Jun 22   | OE:DEPN  |
| 123-455 7990 | 194.21   | 010000   |

# To make a call using the call history

Call history is stored by **All**<sup>\*1</sup>, **Dialed**, **Received**, and **Missed**.

- 1. Press the PHONE button.
- 2. Rotate <sup>™</sup> to select Call History, then press <sup>™</sup>.
- 3. Move ⊲⊙ or ⊙⊳ to select All\*1, Dialed, Received, and Missed.
- **4.** Rotate <sup>™</sup> to select a number, then press <sup>™</sup> .
  - Dialing starts automatically.

■To make a call using the call history

The call history displays the last 20 dialed, received, or missed calls.

(Appears only when a phone is connected to HFL.)

These icons next to the number indicate the following:

- C: Dialed calls.
- C. Received calls.
- 🔀: Missed calls.

\*1: This function may not be available depending on a cellular phone.

| Speed Dial       | 12:34           |
|------------------|-----------------|
| More Speed Dials |                 |
| -                |                 |
| New Entry        |                 |
| 8888             | 14 MM 8441      |
| 5 CCCC           | A DECREMENTED I |
| New Entry        |                 |

## To make a call using a speed dial entry

- **1.** Press the **PHONE** button.
- 2. Rotate <sup>™</sup> to select Speed Dial, then press <sup>™</sup>.
- 3. Rotate "<sup>™</sup> to select a number, then press <sup>™</sup> .
  - ▶ Dialing starts automatically.

To make a call using a speed dial entry

Rotate ' to select **More Speed Dials** to view another paired phone's speed dial list. You can make a call from that list using the currently connected phone.

When a voice tag is stored, press the 🔊 button to call the number using the voice tag. ➡ Speed Dial P. 394

Any voice-tagged speed dial entry, phonebook name or number can be dialed by voice from any screen. Press the  $\mathbb{K}$  button and follow the prompts.

# Receiving a Call

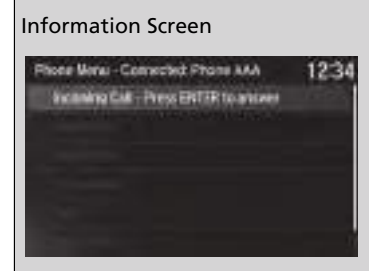

On Demand Multi-Use Display<sup>™</sup>

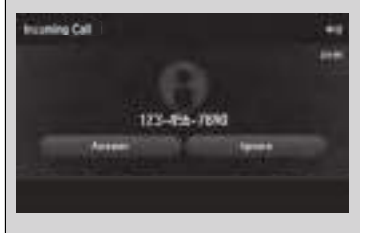

When there is an incoming call, an audible notification sounds (if activated) and the **Incoming Call** screen appears.

Press the  $\checkmark$  button to answer the call. Press the  $\backsim$  button to decline or end the call.

## ■Receiving a Call

Call Waiting

Press the 🗹 button to put the current call on hold to answer the incoming call.

Press the 🔀 button again to return to the current call.

Ignore the incoming call if you do not want to answer it.

Press the subtraction if you want to hang up the current call.

# Options During a Call

The following options are available during a call.

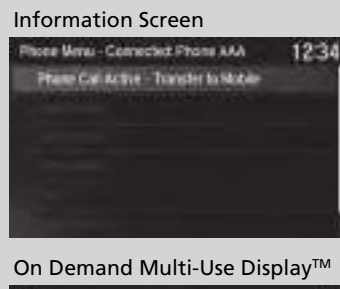

On Demand Multi-Use Display<sup>TM</sup>

## Information Screen

**Phone Call Active - Transfer to Mobile**: Transfer a call from HFL to your phone.

### On Demand Multi-Use Display™

**Mute**: Mute your voice. **Transfer to Mobile**: Transfer a call from HFL to your phone.

**Touch Tones**: Send numbers during a call. This is useful when you call a menu-driven phone system.

The available options are shown on the On Demand Multi-Use Display<sup>™</sup>. Select the option.

The Mute icon is checked when Mute is selected. Select Mute again to turn it off.

#### >>> Options During a Call

Touch Tones: Available on some phones.

# Receiving a Text/E-mail Message

HFL can display newly received text and e-mail messages as well as 20 of the most recently received messages on a linked cell phone. Each received message can be read aloud and replied to using a fixed common phrase.

| Phone Merki- Gamecad                                                                                                    | Phone AAA             | 12:34    |
|----------------------------------------------------------------------------------------------------|-----------------------|----------|
| Terestowned                                                                                                    |                       |          |
| E Cite                                                                                                    | 3+++                  |          |
| nacionario desta<br>ent                                                                                                    | lanora                |          |
|                                                                                                    |                       |          |
| Tert Melsaget                                                                                                    |                       | 12:34    |
| · Prettant · · · · · · · · · · · · · · · · · · ·                                                                                                    | 990 C                 | 600 m    |
| # Bood Still States                                                                                                    | -weeking              | Hanger.  |
| Mare we shall                                                                                                    | No. of Lot, No.       | (Manager |
| An provide to constitu-<br>tion page 13 (2000) (2001)                                                                                                    | <b>Ewy</b>            |          |
| 3000000000000                                                                                                    | and the second second |          |
| 2002000                                                                                                    |                       |          |
| THE REPORT OF A DESCRIPTION OF A DESCRIPTION OF A DESCRIP |                       |          |

- **1.** A pop-up appears and notifies you of a new text or e-mail message.
- 2. Rotate <sup>™</sup> to select **Read** to listen to the message, then press <sup>™</sup> .
  - The text or e-mail message is displayed. The system automatically starts reading out the message.

### ■Receiving a Text/E-mail Message

The system does not display any received messages while you are driving. You can only hear them read aloud.

With some phones, you may be able to display up to 20 most recent text and e-mail messages.

State or local laws may limit your use of the HFL text/ e-mail message feature. Only use the text/e-mail message feature when conditions allow you to do so safely.

When you receive a text or e-mail message for the first time since the phone is paired to HFL, you are asked to turn the **New Text/Email Alert** setting to **On** 

To turn on or off the text/e-mail message notice P. 387

# Selecting a Text/E-mail Message Account

If a paired phone has text or e-mail message accounts, you can select one of them to be active and receive notifications.

| luetooth/Phone S                               | Settings     | 12:3      |
|------------------------------------------------|--------------|-----------|
| Buelooth                                       | Phone        | TestEmail |
| Use Contact Ph                                 | oto          | Of I On   |
| Enable Text/Em                                 | el le        | DIT I On  |
| Select Account                                 |              |           |
| New Text/Email                                 | Alert        | Office    |
| Message Auto R                                 | Reading      | Of I On   |
|                                                | $\downarrow$ |           |
|                                                |              | 10-0      |
| elect Account                                  |              | 12:3      |
| elect Account<br>Text Messages                 | _            | 12:3      |
| elect Account<br>Text Messages<br>XXXXX®XXXX c | :om          | 12:3      |

- **1.** Press the **SETTINGS** button.
- 2. Rotate 'ô' to select Bluetooth/Phone Settings, then press ⊘.
  - Repeat the procedure to select Select Account.
- 3. Rotate <sup>(</sup>→ to select **Text Messages** or an e-mail message account you want, then press <sup>(</sup>→).

### Selecting a Text/E-mail Message Account

You can also select an e-mail message account from the folder list screen or the message list screen. Rotate  $r \bigcirc$  to select **Select Account**, then press i.

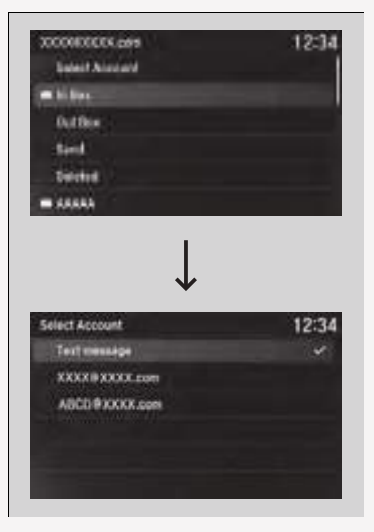

You can only receive notifications from one text or e-mail message account at a time.

# Displaying Messages

### Message List

| Test Wessigns | 12:34    |
|---------------|----------|
| - Min         | TEALPH   |
| 175-4542-696  | 11.954.0 |
| Red           | 50021    |
| 125-456-1990  | 51,418   |
| =34H          | Secti    |

# Text Message

| Text Messages                           | 12:3                  | 4 |
|-----------------------------------------|-----------------------|---|
| + Prestava 999                          | of 999 Next 1         | 1 |
| in Nov251116 are                        | View Full Mossage     |   |
| Where are poul                          | Stop Reading Messager |   |
| The parts/1000000000                    | Risty                 |   |
| 100000000000000000000000000000000000000 | Call                  |   |
| 100000                                  |                       |   |

# Displaying text messages

- 1. Press the **PHONE** button.
- 2. Rotate <sup>™</sup> to select **Text/Email**, then press <sup>™</sup> .
  - Select account if necessary.
- - The text message is displayed. The system automatically starts reading the message aloud.
- 4. Rotate 🗇 to select View Full Message.
- **5.** Press 🕹 to display the full text of the message.

### Displaying Messages

The  $\square$  icon appears next to an unread message.

If you delete a message on the phone, the message will also be deleted from the system. If you send a message from the system, the message goes to your phone's outbox.

To see the previous or next message, move  $\triangleleft \bigcirc$  or  $\bigcirc \triangleright$  on the text message screen.

| Folder List                       |       |
|-----------------------------------|-------|
| 200000000K.com<br>Select Alcolard | 12:34 |
| · It live                         |       |
| Duttion                           |       |
| tind                              |       |
| Division                          |       |
| -                                 |       |

10000000

| Relation Alasian                                    |                | 12-34             |
|-----------------------------------------------------|----------------|-------------------|
| -Min Jak                                            | ellerentler -  | 100670            |
| 312-495-5422 714                                    | rik yela       | 11.06#M           |
| Funk We                                             | elava -        | 444.21            |
| 1934-082-4TCL (197                                  | dette see that | Sep.12            |
| auto rea                                            | cha Honrist.   | 50.11             |
| Message                                             | V              | 12:34             |
| - Pressue 999                                       | of 999:        | Test +            |
| in Nov201116 an<br>in XXXX8XXXXXXXXXX<br>2 Subject  | View Full Me   | ssage<br>Missages |
| Are you able to come to<br>the party? KOXXXXXXXXXXX | Riply          |                   |
| 000000000000000                                     | Call           |                   |

# Displaying e-mail messages

- **1.** Press the **PHONE** button.
- 2. Rotate <sup>™</sup> to select **Text/Email**, then press <sup>™</sup>.
- **3.** Rotate  $\bigcirc$  to select a folder, then press  $\bigotimes$ .
- **4.** Rotate <sup>™</sup> to select a message, then press <sup>™</sup> .
  - The e-mail message is displayed. The system automatically starts reading the message aloud.
- 5. Rotate 🗇 to select View Full Message.
- 6. Press 🕹 to display the full text of the message.

## Displaying e-mail messages

Received text and e-mail messages may appear in the message list screen at the same time. In this case, text messages are titled **No Subject**.

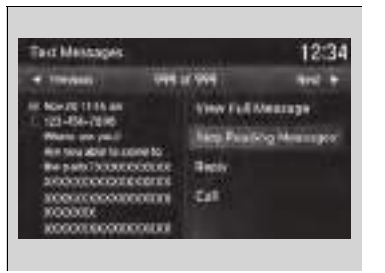

| Text Messages                                                                                                    |                 | 1                  | 2:34 |
|----------------------------------------------------------------------------------------------------|-----------------|--------------------|------|
| Previous                                                                                                    | 999 61 999      | N                  | - 14 |
| Nov.20 11:16 am     123-456-7840     Nov.20 11:24-456-7840     Nover are you?     Are you able to come to     the parts/100000000000     X000000000000     X00000000 | View            | full Message       |      |
|                                                                                                    | Read            | Read Message Aloud |      |
|                                                                                                    | e<br>xx Reply   | Reply              |      |
|                                                                                                    | xx<br>xx Call   |                    |      |
|                                                                                                    |                 |                    |      |
|                                                                                                    | $\downarrow$    |                    |      |
| leply                                                                                                    | ↓               | 1                  | 2:34 |
| teply<br>Talk to you later, P                                                                                                    | u driving.      |                    | 2:34 |
| teply<br>Talk to you later, fr<br>fm on my way.                                                                                                    | ↓<br>n diving   |                    | 2:34 |
| leply<br>Talk to you later, P<br>Fm on my way,<br>Fm running late.                                                                                                   | ↓<br>m driving. |                    | 2:34 |
| toply<br>Talk to you later, fi<br>Fin on my way.<br>Fin running late.<br>OK                                                                                          | n diving.       |                    | 2:34 |
| teply<br>Talk to you later, fi<br>fm on my way.<br>fm running late.<br>OK<br>Yes                                                                                     | ↓<br>miðiving.  | 1                  | 2:34 |

# Read or stop reading a message

- **1.** Go to the text or e-mail message screen.
  - The system automatically starts reading the message aloud.

Displaying Messages P. 411

- 2. Rotate r to select Stop Reading Messages.
- 3. Press 些 to stop reading. Press ⊎ again to start reading the message from the beginning.

## Reply to a message

- **1.** Go to the text or e-mail message screen.
- ► The system automatically starts reading the message aloud.
  - Displaying Messages P. 411
- 2. Rotate 🗇 to select **Reply**, then press 🕹.
- 3. Rotate <sup>(</sup><sup>¬</sup>) to select the reply message, then press <sup>(</sup><sub>→</sub>.
  - Message sent appears on the screen when the reply message was successfully sent.

## ■Reply to a message

- The available fixed reply messages are as follows:
- Talk to you later, I'm driving.
- I'm on my way.
- I'm running late.
- OK
- Yes
- No

You cannot add, edit, or delete reply messages.

Only certain phones receive and send messages when paired and connected. For a list of compatible phones:

- U.S.: Visit www.handsfreelink.com/Acura, or call 1-888-528-7876.
- Canada: For more information on smartphone compatibility, call 1-855-490-7351.

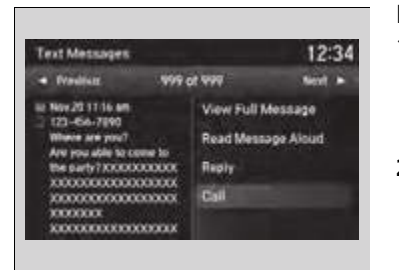

## Making a call to a sender

- **1.** Go to the text message screen.
  - ► The system automatically starts reading the message aloud.
    - Displaying text messages P. 411
- 2. Rotate 🗇 to select Call, then press 🕹.

# Roadside Assistance\*

Provides a nationwide service for unexpected incidents. You can call for assistance using a phone paired and connected to *Bluetooth*<sup>®</sup> HandsFreeLink<sup>®</sup>.

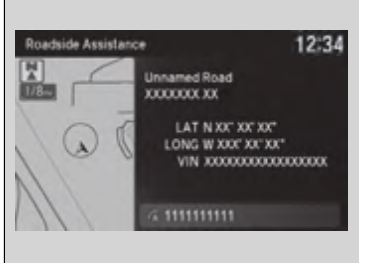

- **1.** Press the **PHONE** button.
- 2. Rotate <sup>™</sup> to select **Roadside Assistance**, then press 🕹.
- **3.** Rotate <sup>¬</sup>⑦ to select a phone number, then press <sup>⊗</sup>.
  - Dialing starts automatically.

### ➢Roadside Assistance\*

If you are subscribed to a paid AcuraLink package, you can call roadside assistance using the **LINK** button instead of your phone.